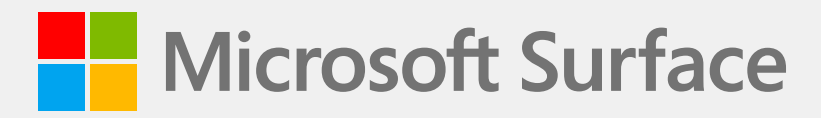

# Surface Laptop Go 2 Service Guide

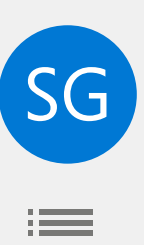

#### Disclaimer of Warranties and Limitation of Damages

All information, content, materials, and products made available in or in conjunction with this Manual are provided by Microsoft on "as-is" and "as available" basis, unless otherwise specified by Microsoft in writing. Microsoft makes no representations or warranties of any kind, express or implied, as to the information, content, materials and products included or otherwise made available to you or accompanying this Manual unless specified in writing. You expressly agree that your use of the information, content, materials, and product in or accompanying this Manual is at your sole risk.

To the fullest extent permissible by law, Microsoft disclaims all warranties, express or implied, including but not limited to implied warranties of merchantability and fitness for a particular purpose. To the fullest extent permissible by law, Microsoft shall not be liable for damages of any kind arising from the use of information, content, materials, or product made available in or in conjunction with this Manual, including but not limited to direct, indirect, incidental, consequential, and/or punitive damages unless otherwise specified in writing.

#### Notice

Microsoft and its suppliers may have patents, patent applications, trademarks, copyrights, trade secrets and/or other intellectual property rights covering subject matter in this document. Microsoft's furnishing of this document to recipient does not grant or imply any license to any patents, trademarks, copyrights, trade secrets or other intellectual property rights, and recipient's permitted use of any such intellectual property rights, if any, is solely governed by the Agreements.

This document and the information it contains are subject to change without notice. You can find the latest information on Surface device servicing and repair at <a href="https://aka.ms/surfaceservicing">https://aka.ms/surfaceservicing</a>. Always consult the most up-to-date information available before performing device servicing or repair.

© 2022 Microsoft Corporation. All rights reserved.

Document Part Number: M1165666

## **Table of Contents**

| DEVICE IDENTITY INFORMATION                             | 5    |
|---------------------------------------------------------|------|
| • SURFACE LAPTOP MODELS                                 | 5    |
| · GLOSSARY OF TERMS                                     | 6    |
| GENERAL INFORMATION, PRECAUTIONS, WARNINGS              | 7    |
| • SERVICE TOOLS AND JIGS                                | 7    |
| · GENERAL SAFETY PRECAUTIONS                            | 8    |
| REPAIR-SPECIFIC PRECAUTIONS AND WARNINGS                | 9    |
| • SAFETY POLICIES/PROCEDURES                            | . 10 |
| ILLUSTRATED SERVICE PARTS LIST                          | . 11 |
| SERVICE DIAGNOSTICS/TROUBLESHOOTING OVERVIEW            | .15  |
| • SOFTWARE TOOLS:                                       | .15  |
| HARDWARE TROUBLESHOOTING APPROACH                       | . 15 |
| COMPONENT REMOVAL AND REPLACEMENT PROCEDURES            | . 16 |
| PRIOR TO DEVICE DISASSEMBLY:                            | .16  |
| • CURRENT BATTERY WARNING                               | .16  |
| • NON-SKID FEET REPLACEMENT PROCESS                     | . 17 |
| 1. PROCEDURE – REMOVAL (NON-SKID FEET)                  | . 18 |
| 2. PROCEDURE – INSTALLATION (NON-SKID FEET)             | . 18 |
| · C-COVER KEYBOARD ASSEMBLY REPLACEMENT PROCESSES       | 20   |
| 1. PROCEDURE – REMOVAL (C-COVER KEYBOARD)               | . 21 |
| 2. PROCEDURE – INSTALLATION (C-COVER KEYBOARD)          | .24  |
| • rSSD REPLACEMENT PROCESS                              | 28   |
| 1. PROCEDURE – REMOVAL (rSSD)                           | .29  |
| 2. PROCEDURE – INSTALLATION (rSSD)                      | .30  |
| • AB-COVER DISPLAY ASSEMBLY REPLACEMENT PROCESS         | 32   |
| 1. PROCEDURE REMOVAL - (AB-COVER DISPLAY ASSEMBLY)      | .33  |
| 2. PROCEDURE INSTALLATION - (AB-COVER DISPLAY ASSEMBLY) | .35  |

:=

| SURFLINK REPLACEMENT PROCESS                | · SURFLINK       |
|---------------------------------------------|------------------|
| 1. PROCEDURE – REMOVAL (SURFLINK)           | 1.               |
| 2. PROCEDURE – INSTALLATION (SURFLINK)40    | 2.               |
| BATTERY REPLACEMENT PROCESS                 | • BATTERY R      |
| 1. PROCEDURE – REMOVAL (BATTERY)43          | 1.               |
| 2. PROCEDURE – INSTALLATION (NEW BATTERY)44 | 2.               |
| STRATED FASTENER LIST                       | ILLUSTRATED FAST |
| RONMENTAL COMPLIANCE REQUIREMENTS           | ENVIRONMENTAL    |

:=

## **Device Identity Information**

## **Surface Laptop Models**

2013 – Surface Laptop Go 2

Surface Support – Laptop: Link

Surface Laptop Technical Specifications: Surface Laptop Go 2

The model and serial number for Surface Laptops are on the bottom center closest to the display hinge point.

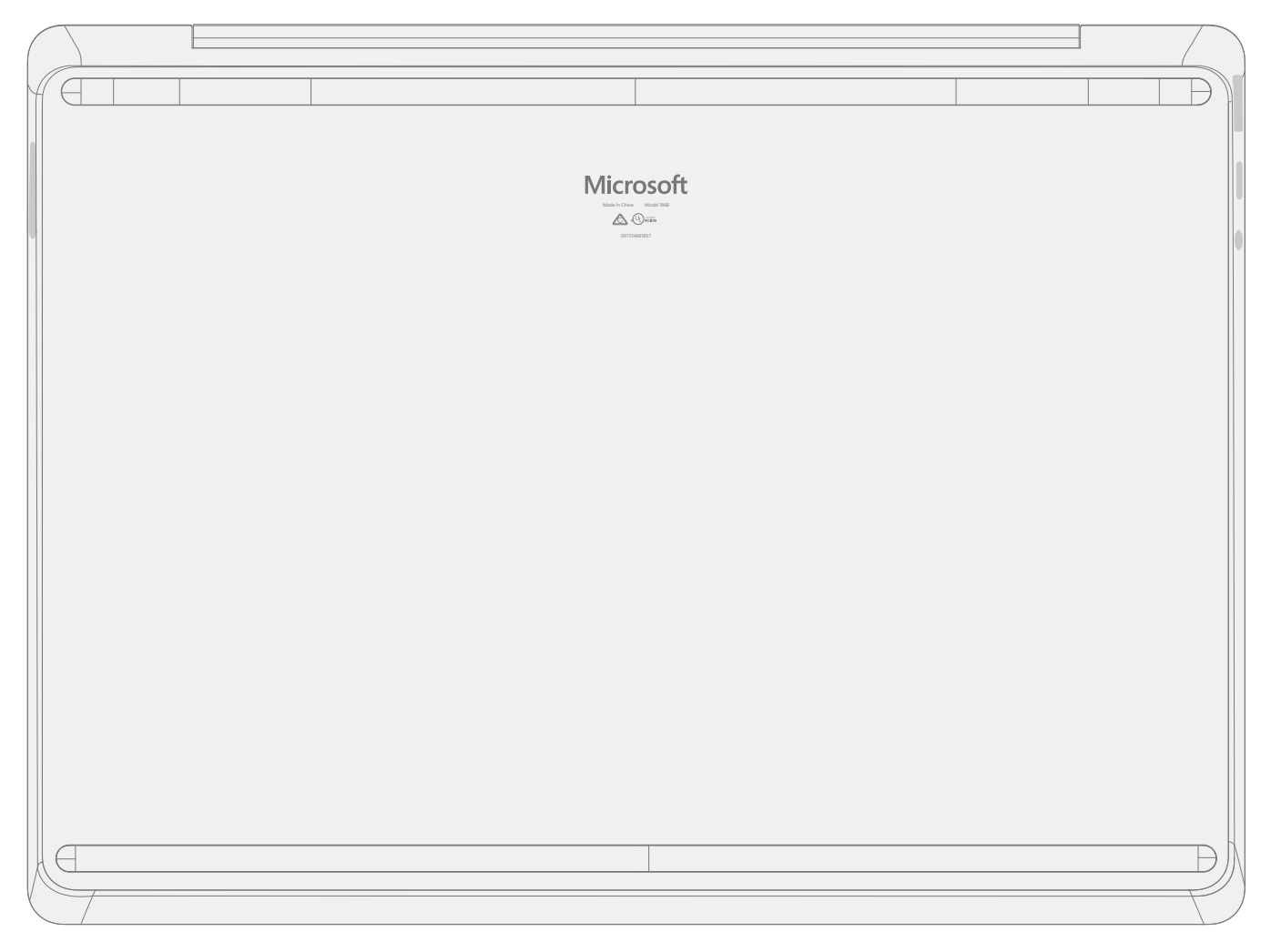

#### **Glossary of Terms**

The following terms are used throughout this guide.

- **ASP** Authorized Service Provider. Companies that have received clearance to repair or maintain a product that is still under warranty by Microsoft.
- Back cover or chassis or D-chassis or D-bucket Device bottom case
- BMR Bare Metal Recovery, refers to the process of installing a clean image.
- C-Cover Keyboard Trackpad Assembly.
- CRU Customer Replaceable Units. Service parts that can be removed and replaced by the customer.
- ESD Electro-Static Discharge
- Feet or foot Non-Skid Foot Pads
- FPC Flexible Printed Circuit Connections
- **FRU** Field Replaceable Units are sub-system components such as the PCBA, rSSD, and TDM. FRUs are available only to ASPs. Some replaceable units will only be available as FRUs and therefore are only supported at an ASP.
- **FW** Firmware
- IPA Isopropyl Alcohol, should be used to clean adhesive from the device as detailed within process steps. Use 70% IPA in all cases.
- **OS** Operating System
- PCBA Primary Circuit Board Assembly, usually refers to the motherboard.
- **PSA** Pressure Sensitive Adhesive
- **PSU** Power Supply Unit
- **rSSD** Removable Solid-State Drive
- **SDT** Surface Diagnostic Toolkit
- SoC System-on-a-Chip, a microchip with several electronic circuits and parts in a single integrated circuit.
- **TDM** Touch Display Module is the complete screen with all layers.
- **THM** Thermal Module is an assembly which manages thermal regulation for the system.
- TIM Thermal interface material used between the THM and PCBA

## **General Information, Precautions, Warnings**

- $\triangle$  This symbol identifies important safety and health information in this manual.
- This symbol identifies important information in this manual.
- ! This symbol identifies important cautions in this manual.

#### **Service Tools and Jigs**

#### **Microsoft Recommended Service Jigs**

• ESD-safe Surface Battery Cover (M1214771-001)

#### **Microsoft Provided Software Tools / References:**

- How To: Update Surface device firmware and OS
- How To: Surface Tools Video
- Download: Surface drivers and firmware
- Download: Surface Diagnostic Toolkit (SDT)
- Download: Surface Data Eraser
- Download: Surface Imaging Tools

#### **Standard Service Tools:**

- Anti-static wrist strap (1 MOhm resistance)
- ESD-safe benchtop
- Spudger tool
- Plastic Opening Pick iFixit Opening Picks
- Plastic Opening tool iFixit Plastic Opening Tool
- Phillips drivers PH0, PH00
- Isopropyl alcohol dispenser bottle (use 70% IPA)
- Cleaning swabs
- ESD-safe tweezers
- Lint free cleaning cloths

The tools identified on this list can be purchased from many different commercial sources, including but not limited to Amazon.com; iFixit; Chemdex, and other vendors. Refer to the ASP Guidebook for Microsoft tools.

#### **General Safety Precautions**

Always observe the following, general safety precautions:

- Opening and/or repairing any device can present electric shock, device damage, fire, and/or personal injury
  risks and other hazards. Exercise caution when undertaking these activities as described in this guide. Only
  skilled IT technicians to whom Microsoft has provided this guide should attempt CRU repair activities. Only
  Microsoft-authorized service providers should undertake FRU repair activities.
- Always select and use the appropriate AC power supply for a device. We recommend you use genuine Microsoft power supply units and AC power cords. A genuine Microsoft power supply unit is provided with every device.
- Use only AC power provided by a standard (mains) wall outlet. Do not use non-standard power sources, such as generators or inverters, even if the voltage and frequency appear acceptable.
- Improper use of device batteries may result in fire or explosion. Only open the enclosure on a device as
  outlined in this guide. Do not heat, puncture, mutilate, or dispose of devices or their batteries in fire. Do not
  leave or charge devices in direct sunlight or exposed to other extreme sources of heat for an extended period
  of time. Doing so may cause damage or melt the batteries.
- Depending on the device type, the available suite of FRUs/CRUs may include replacement lithium-ion batteries. There are several ways to find battery recycling services and advice in your community. Visit Microsoft End-of-life management and recycling for more information about battery recycling and to find available resources near you.
- While working on devices, avoid the use of clothing accessories such as bracelets or watches that can cause electrical shorts and/or damage the battery.

For additional product safety information, including information about:

- Hearing conservation
- Heat related concerns
- Choking hazard/small parts
- Interference with medical devices
- Broken glass
- Photosensitive seizures
- Musculoskeletal disorders

See aka.ms/surface-safety or the Surface app. To open the Surface app, select the Start button, enter Surface into the search box, then select the Surface app.

#### 🗥 Repair-Specific Precautions and Warnings

- Prior to opening device, ensure device is powered off and disconnected from a power supply.
- We recommend wearing protective eyewear as a safety precaution when disassembling/re-assembling a device.
- Before opening device, always check that an anti-static wrist strap is worn, and work area is properly grounded to ensure electrostatic discharge (ESD) safe environment.
  - MARNING: It is recommended that an ESD-safe battery cover of appropriate size be placed across the device to protect the battery from any physical contact or accidental damage whenever C-Cover is removed. Ensure corners of cover are always aligned with the corners of the device while battery is exposed. If battery cover is misaligned during activities in any way, re-align before continuing activities.
- Check to make sure that general guidelines and ESD compliance steps are followed prior to starting activities. Refer to Prior to Device Disassembly section on page 12 for details.
- If battery damage (e.g., leaking, expansion, folds or other) is discovered during the C-Cover removal process or if the battery is impacted or damaged during the removal process, activities should cease. Refer to Microsoft Operational guidelines or contact Microsoft directly for proper device disposition.
- As you remove each subassembly from the device, place the subassembly (and all accompanying screws) away from the work area to prevent damage to the device and to the subassembly.
- During all activities (excluding feet-only replacement) check to ensure that no loose articles are on the C-Cover (Keyboard Assembly) or within the internals of the device when reassembling the unit.
  - MARNING: Ensure battery FPC remains disconnected from the PCBA whenever C-Cover is removed from device for safety purposes. Refer to Procedure-Removal (C-Cover) for further details.

## **▲ Safety Policies/Procedures**

Microsoft's field product safety program team is referred to as the Rapid Response Team (RRT). All device issues that may be safety related should be managed per the following instructions.

As a quick guide, any Microsoft Surface device that visually exhibits any of the following symptoms shall be immediately removed from the repair process and delivered to your Variance Manager or IT Support Professional for notification to Microsoft RRT:

- Any burned or melted components, traces, or plastic parts on the **outside** of the device, or which otherwise exhibits heat damage, including charring seen in charging and other ports.
- Any burned or melted components, traces, or plastic parts on the **inside** of the device, or which otherwise exhibits heat damage.
- Any accessories exhibiting melting or heat damage that are included with the Microsoft device, such as power supplies, keyboards, mice, cables, charging connectors, etc.
- Any devices that exhibit a case that has separated apart or opened for reasons other than customer abuse (e.g., impact damage from dropping, evidence of tampering, separation caused by a malfunctioning battery).
- Any other finding that may constitute a safety hazard to the user, such as sharp edges on plastics.

The Variance Manager or IT Support Professional must send an email to Microsoft with pictures showing the damage within 24 hours of device receipt. ASP's refer to the Guidebook for the Microsoft RRT email address. Non-ASP's are to contact Microsoft Surface Support Services

Your communication should include:

- The model and serial number of the affected Microsoft Surface device and/or accessory(ies).
- The Service Request (SR) Number or alternative service tracking work order that the device was received under (Note as N/A if no SR exists).
- A brief description of the damage found.
- Clear photographs depicting the symptoms observed.

The Variance Manager or IT Support Specialist must await instructions from Microsoft Product Safety RRT for the affected unit before continuing with activities or returning the device to the end user.

## **Illustrated Service Parts List**

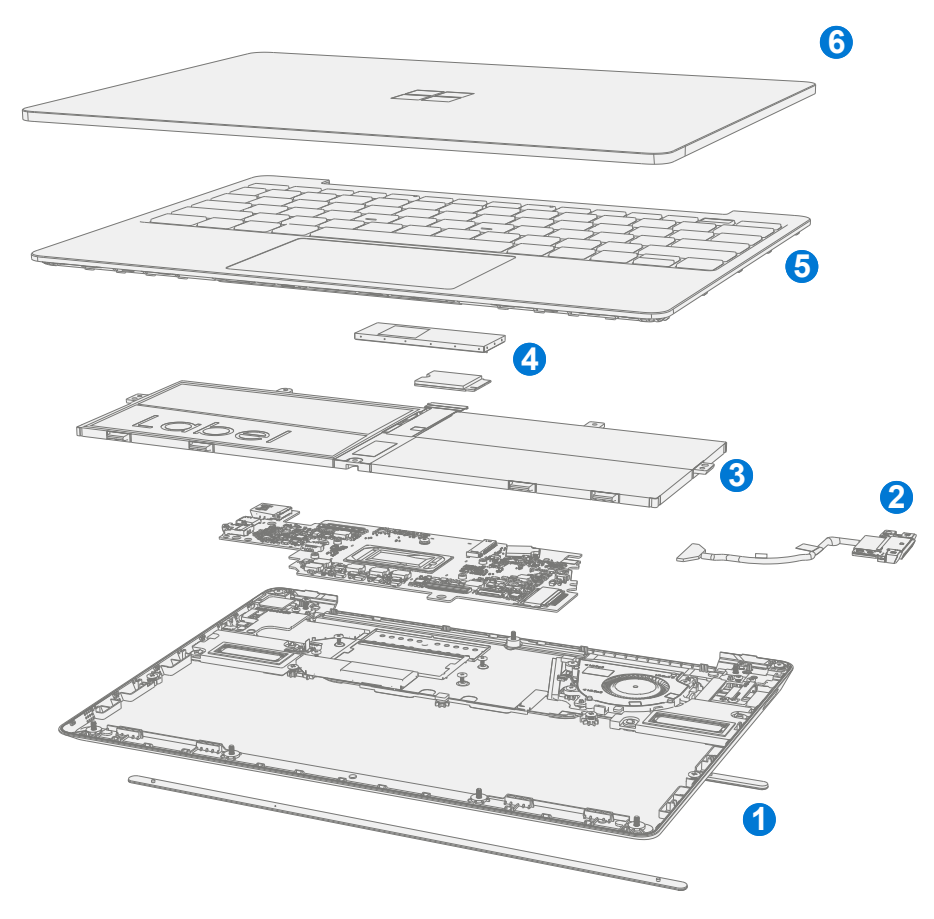

IMPORTANT: Device service part availability is segmented into two groups. FRUs are parts available for repair activity through an Authorized Service Provider under specific contract with Microsoft. CRUs/Spares are parts available for repair activity by a skilled technician.

| 140.00                                                                     | Component            | FRU / ASP | CRU       |
|----------------------------------------------------------------------------|----------------------|-----------|-----------|
| Item                                                                       |                      | Part No.  | Part No.  |
| (1)                                                                        | Non-Skid Feet        |           |           |
| Battles                                                                    | hip (Green) Feet     | N1R-00001 | N1V-00001 |
| Ice Blu                                                                    | e Feet               | N1R-00002 | N1V-00002 |
| Platinu                                                                    | ım Feet              | N1R-00003 | N1V-00003 |
| Sands                                                                      | one Feet             | N1R-00004 | N1V-00004 |
| (2)                                                                        | Surflink Assembly    |           |           |
| Battles                                                                    | hip (Green) Surflink | N1Q-00001 | N1U-00001 |
| Ice Blu                                                                    | e Surflink           | N1Q-00002 | N1U-00002 |
| Platinu                                                                    | ım Surflink          | N1Q-00003 | N1U-00003 |
| Sands                                                                      | one Surflink         | N1Q-00004 | N1U-00004 |
| (3)                                                                        | Battery              |           |           |
| Batter                                                                     | у                    | N3C-00001 | N3I-00001 |
| (4) Removable Solid-State Drive (NOTE: rSSD size must be same as original) |                      |           |           |
| rSSD 1                                                                     | 28GB                 | N1Y-00001 | N2B-00001 |
| rSSD 2                                                                     | 56GB                 | N1Z-00001 | N2I-00001 |

| Item Component                                                          | FRU/ASP<br>Part No. | CRU<br>Part No. |
|-------------------------------------------------------------------------|---------------------|-----------------|
| (5) C-Cover Keyboard Assembly                                           |                     |                 |
| Battleship (Green) 105 French with Fingerprint Reader                   | N1T-00001           | N1X-00001       |
| Battleship (Green) 104 Traditional Chinese with Fingerprint Reader      | N1T-00002           | N1X-00002       |
| Battleship (Green) 105 Austria/Germany with Fingerprint Reader          | N1T-00003           | N1X-00003       |
| Battleship (Green) 105 Canadian, Bilingual with Fingerprint Reader      | N1T-00004           | N1X-00004       |
| Battleship (Green) 109 Japan with Fingerprint Reader                    | N1T-00005           | N1X-00005       |
| Battleship (Green) 104 English, US with Fingerprint Reader              | N1T-00006           | N1X-00006       |
| Battleship (Green) 105 Switzerland, Luxembourg with Fingerprint Reader  | N1T-00007           | N1X-00007       |
| Battleship (Green) 105 English, UK Ireland with Fingerprint Reader      | N1T-00008           | N1X-00008       |
| Ice Blue 105 French with Fingerprint Reader                             | N1T-00009           | N1X-00009       |
| Ice Blue 104 Traditional Chinese with Fingerprint Reader                | N1T-00010           | N1X-00010       |
| Ice Blue 105 Austria/Germany with Fingerprint Reader                    | N1T-00011           | N1X-00011       |
| Ice Blue 105 Canadian, Bilingual with Fingerprint Reader                | N1T-00012           | N1X-00012       |
| Ice Blue 109 Japan with Fingerprint Reader                              | N1T-00013           | N1X-00013       |
| Ice Blue 104 English, US with Fingerprint Reader                        | N1T-00014           | N1X-00014       |
| Ice Blue 105 Switzerland, Luxembourg with Fingerprint Reader            | N1T-00015           | N1X-00015       |
| Ice Blue 105 English, UK Ireland with Fingerprint Reader                | N1T-00016           | N1X-00016       |
| Platinum 105 Spanish, European with Fingerprint Reader                  | N1T-00017           | N1X-00017       |
| Platinum 104 English, US with Fingerprint Reader                        | N1T-00018           | N1X-00018       |
| Platinum 105 Nordic Denmark, Finland, Norway, Sweden with               |                     |                 |
| Fingerprint Reader                                                      |                     |                 |
| Platinum 104 English, International Netherlands with Fingerprint Reader | N1T-00020           | N1X-00020       |
| Platinum 105 Italy with Fingerprint Reader                              | N1T-00021           | N1X-00021       |
| Platinum 105 Austria/Germany with Fingerprint Reader                    | N1T-00022           | N1X-00022       |
| Platinum 104 Traditional Chinese with Fingerprint Reader                | N1T-00023           | N1X-00023       |
| Platinum 106 Korea with Fingerprint Reader                              | N1T-00024           | N1X-00024       |
| Platinum 105 Switzerland, Luxembourg with Fingerprint Reader            | N1T-00025           | N1X-00025       |
| Platinum 105 French with Fingerprint Reader                             | N1T-00026           | N1X-00026       |
| Platinum 105 English, UK Ireland with Fingerprint Reader                | N1T-00027           | N1X-00027       |
| Platinum 104 Arabic with Fingerprint Reader                             | N1T-00028           | N1X-00028       |
| Platinum 109 Japan with Fingerprint Reader                              | N1T-00029           | N1X-00029       |
| Platinum 105 Spanish, Latin American with Fingerprint Reader            | N1T-00030           | N1X-00030       |
| Platinum 105 Canadian, Bilingual with Fingerprint Reader                | N1T-00031           | N1X-00031       |
| Platinum 105 Portuguese with Fingerprint Reader                         | N1T-00032           | N1X-00032       |
| Platinum 105 Belgium AZERTY with Fingerprint ReaderN1T-00033N1X-00033   |                     | N1X-00033       |
| Platinum 104 Thai with Fingerprint ReaderN1T-00034N1X-00034             |                     |                 |
| Platinum 104 English, US                                                | N1T-00035           | N1X-00035       |
| Platinum 105 Canadian, Bilingual                                        | N1T-00036           | N1X-00036       |

:=

| ltem                        | Component                                               | FRU/ASP<br>Part No. | CRU<br>Part No. |
|-----------------------------|---------------------------------------------------------|---------------------|-----------------|
| (5)                         | C-Cover Keyboard Assembly                               |                     |                 |
| Platinu                     | m 105 Austria/Germany                                   | N1T-00037           | N1X-00037       |
| Platinu                     | m 104 Arabic                                            | N1T-00038           | N1X-00038       |
| Platinu                     | m 105 Spanish, Latin American                           | N1T-00039           | N1X-00039       |
| Platinu                     | m 105 Switzerland, Luxembourg                           | N1T-00040           | N1X-00040       |
| Platinu                     | m 104 Traditional Chinese                               | N1T-00041           | N1X-00041       |
| Platinu                     | m 104 English, International Netherlands                | N1T-00042           | N1X-00042       |
| Platinu                     | m 105 Spanish, European                                 | N1T-00043           | N1X-00043       |
| Platinu                     | m 105 English, UK Ireland                               | N1T-00044           | N1X-00044       |
| Platinu                     | m 105 Belgium AZERTY                                    | N1T-00045           | N1X-00045       |
| Platinu                     | m 105 Nordic Denmark, Finland, Norway, Sweden           | N1T-00046           | N1X-00046       |
| Platinu                     | m 105 Portuguese                                        | N1T-00047           | N1X-00047       |
| Platinu                     | m 109 Japan                                             | N1T-00048           | N1X-00048       |
| Platinu                     | m 105 French                                            | N1T-00049           | N1X-00049       |
| Platinu                     | m 106 Korea                                             | N1T-00050           | N1X-00050       |
| Platinu                     | m 105 Italy                                             | N1T-00051           | N1X-00051       |
| Platinu                     | m 104 Thai                                              | N1T-00052           | N1X-00052       |
| Sandst                      | one 105 French with Fingerprint Reader                  | N1T-00053           | N1X-00053       |
| Sandst                      | one 104 Traditional Chinese with Fingerprint Reader     | N1T-00054           | N1X-00054       |
| Sandst                      | one 105 Austria/Germany with Fingerprint Reader         | N1T-00055           | N1X-00055       |
| Sandst                      | one 105 Canadian, Bilingual with Fingerprint Reader     | N1T-00056           | N1X-00056       |
| Sandst                      | one 109 Japan with Fingerprint Reader                   | N1T-00057           | N1X-00057       |
| Sandst                      | one 104 English, US with Fingerprint Reader             | N1T-00058           | N1X-00058       |
| Sandst                      | one 105 Switzerland, Luxembourg with Fingerprint Reader | N1T-00059           | N1X-00059       |
| Sandst                      | one 105 English, UK Ireland with Fingerprint Reader     | N1T-00060           | N1X-00060       |
| (6)                         | AB-Cover Display Assembly                               |                     | L.              |
| Battleship (Green) AB-Cover |                                                         | N1S-00001           | N1W-00001       |
| Ice Blu                     | e AB-Cover                                              | N1S-00002           | N1W-00002       |
| Platinum AB-Cover           |                                                         | N1S-00003           | N1W-00003       |
| Sandst                      | cone AB-Cover                                           | N1S-00004           | N1W-00004       |

| C-Cover Keyboard Assembly Localization |           |                                                |
|----------------------------------------|-----------|------------------------------------------------|
| Description                            | Enter Key | <u>"4,5,6" Keys</u>                            |
| 104 English, US                        | Enter     | \$ % ^<br>4 5 6                                |
| 105 Canadian, Bilingual                |           | \$<br>4 ¢<br>%<br>5 ¤<br>? ^<br>6 ¬            |
| 109 Japan                              | Enter     | \$ う     % え     & お       4 う     5 え     6 お |

| 105 Austria/Germany                         |       | \$ % & &<br>4 5 6                                                                                                    |
|---------------------------------------------|-------|----------------------------------------------------------------------------------------------------|
| 105 Belgium AZERTY                          |       | 4     5     6       '     {     5     6                                                                                               |
| 105 Nordic Denmark, Finland, Norway, Sweden |       | x % & &<br>4 \$ 5 6                                                                                                    |
| 105 French                                  |       | 4     5     6       '     {     6                                                                                                    |
| 105 English, UK Ireland                     |       | \$     %     ^       4     €     5     6                                                                                              |
| 105 Italy                                   |       | $\begin{bmatrix} \$ \\ 4 \end{bmatrix} \begin{bmatrix} \% \\ 5 \\ \epsilon \end{bmatrix} \begin{bmatrix} \& \\ 6 \end{bmatrix}$       |
| 105 Switzerland, Luxembourg                 |       | ç         %         &           4 °         5 §         &         6 ¬                                                                 |
| 104 English, International Netherlands      | Enter | $\begin{bmatrix} \$ \\ 4 \end{bmatrix} \begin{bmatrix} \% \\ 5 \\ \epsilon \end{bmatrix} \begin{bmatrix} \land \\ 6 \end{bmatrix}$    |
| 105 Portuguese                              |       | $ \begin{bmatrix} \$ \\ 4 & \$ \end{bmatrix} \begin{bmatrix} \% \\ 5 & \epsilon \end{bmatrix} \begin{bmatrix} \& \\ 6 \end{bmatrix} $ |
| 105 Spanish, European                       |       | \$<br>4 ~ <sup>%</sup><br>5 € <sup>&amp;</sup><br>6 ¬                                                                                 |

:=

## Service Diagnostics/Troubleshooting Overview

- For general Surface support, visit www.support.microsoft.com
- To troubleshoot device feature/function problems or learn more about Surface Laptops visit aka.ms/SurfaceLaptopHelp
- If you'd like to learn more about Windows, visit aka.ms/WindowsHelp
- To learn more about the accessibility features of the Surface Laptop, go to the online user guide at aka.ms/Windows-Accessibility

#### Software Tools:

- How To: Update Surface device firmware and OS
- How To: Surface Tools Video
- Download: Surface drivers and firmware
- Download: Surface Diagnostic Toolkit (SDT)
- Download: Surface Data Eraser
- Download: Surface Imaging Tools

#### Hardware Troubleshooting Approach

**IMPORTANT:** Be sure that devices meet all pre-repair qualifications related to safety and policy prior to repair. See ASP Guidebook for details.

The following approach should be taken when troubleshooting Surface devices:

1. Update device to latest OS/FW versions using the SDT tool – Refer to Software Tools section above for details on SDT.

**IMPORTANT:** Device updates are required as a prerequisite to all hardware repairs.

- 2. Verify any suspected hardware failures by setting the device in a known OS/FW version state and running SDT to verify fault:
  - a. Replace the device's internal rSSD with a BMR imaged rSSD containing latest OS and FW updates (not supplied must be created as a fault verification jig/tool) Refer to Software Tools section above for details on imaging.
  - b. Run SDT and verify if condition persists or if resolved with use of BMR imaged drive Refer to Software Tools section above for details on SDT.
    - i. If problem is resolved, then re-image original rSSD or replace original rSSD and image.
    - ii. If problem persists then replace suspected hardware FRU related to the problem by following the detailed replacement procedures covered within this service guide.

## **Component Removal and Replacement Procedures**

#### Prior to Device Disassembly:

- Before opening the device, always ensure device is powered off and disconnected from a power supply.
- Always ensure that the work surface is covered with an ESD-safe, soft, non-marring material.
- Work surfaces should be cleaned regularly to ensure debris/abrasive particles are not present.
- Check to make sure that general guidelines and ESD compliance steps are followed prior to opening device.
  - MARNING: It is recommended that an ESD-safe battery cover be placed across the device to protect the battery from any physical contact or accidental damage whenever C-Cover is removed. Ensure corners of cover are always aligned with the corners of the device while battery is exposed. If battery cover is misaligned during activities in any way, re-align before continuing activities.
  - **CAUTION:** Check C-Cover and device enclosure for any loose articles that may be present inadvertently on the C-Cover or within the device enclosure.
  - **IMPORTANT:** Ensure battery FPC remains disconnected from the PCBA whenever C-Cover is removed from device for safety purposes. Refer to Procedure-Removal (C-Cover) for further details.
- FRUs removed from a device under repair during the repair process should be stored in ESD-safe bags and packaged for return in the same packaging and order that the new replacement part came in.

#### **Battery Warning**

•

**WARNING:** Please note that the battery bears the following warning label. Please heed the information provided on the label.

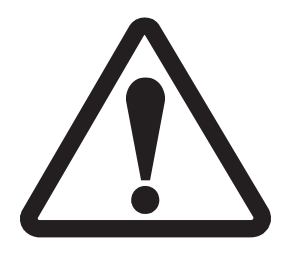

#### Battery cannot be easily replaced by user

- Risk of fire or burning contact Microsoft for assistance
- Do not separate or remove battery from backplate cover
- Do not modify battery, its wiring, or connectors
- Do not replace, short circuit, bend, crush, or puncture battery
- Do not dispose of battery in fire or expose to high temperatures (+140°F/60°C)
- For more information: http://aka.ms/surface-security

## **Non-Skid Feet Replacement Process**

#### **Preliminary Requirements**

**IMPORTANT:** Be sure to follow all special (bolded) notes of caution within each process section.

#### **Required Tools and Components**

- Tools:
  - o Plastic tweezers / spudger
  - o Isopropyl Alcohol Dispenser Bottle (use only 70% IPA)
  - o Cleaning swabs
- Components:
  - Feet (Refer to Illustrated Service Parts List)
     Front Foot
     Rear Foot

#### **Prerequisite Steps:**

- **Power off device** Ensure device is powered off and disconnected from a power supply.
- **General Safety** Check to make sure that general guidelines and ESD compliance steps are followed prior to opening the device. Refer to Prior to Device Disassembly section (page 16) for details.
- **Position device** To prevent scratches, flip device over onto a clean surface free of debris with the device bottom facing up for access to the feet for removal.

#### Procedure – Removal (Non-Skid Feet)

- 1. **Remove Feet** Use a plastic tool to pry up the foot from one end and then peel to remove. Repeat for the other foot.
  - IMPORTANT: The front and back feet are not the same. There is one locating post on the rear foot near the left hinge and two locating posts for the front foot below the trackpad – refer to illustration for details.

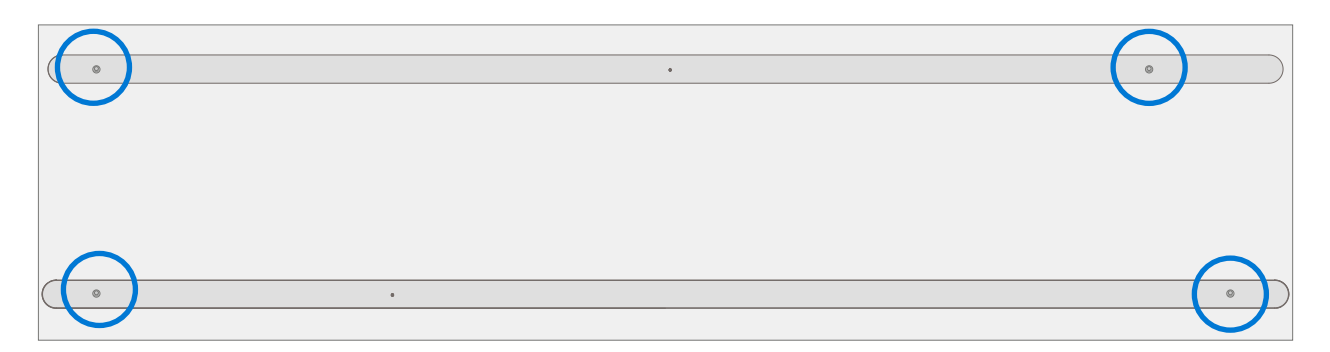

- 2. **Feet removal technique** Use plastic tweezers / spudger to lift one edge of each foot. Grasp the loose end and pull the foot from the D-Bucket. Ensure all adhesive tape remnants and glue residue are removed. Clean the D-Bucket foot recesses with 70% Isopropyl Alcohol.
  - **IMPORTANT:** Once removed, the Feet will be stretched out of shape and must be replaced with new ones.

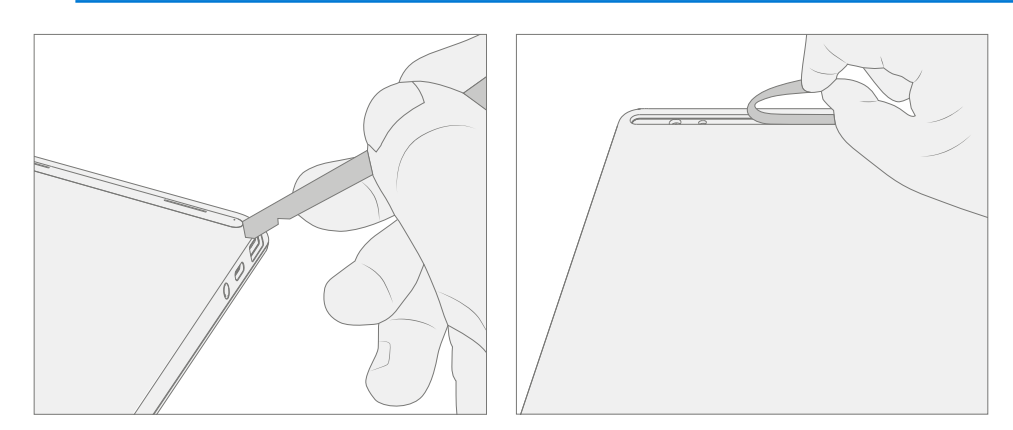

#### Procedure – Installation (Non-Skid Feet)

- **IMPORTANT:** Any further repairs that are required on the device should be carried out prior to feet installation. Do not reuse feet previously removed from a device.
- 1. **Prepare new front foot and press into place** To install the front foot, remove protective sheet to expose adhesive on foot. Align the two locating posts for the front foot. Press the foot in firmly. Then slide your hand up and down the length of the foot to ensure that it is secured in place.

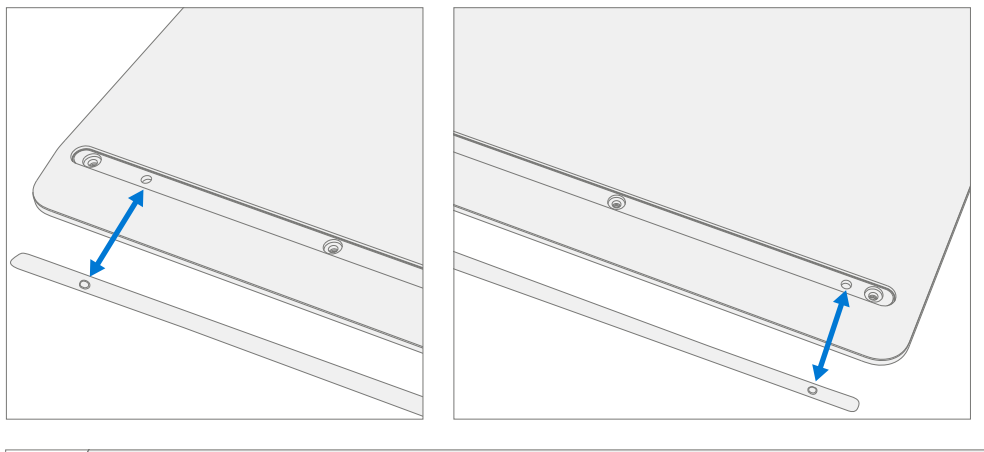

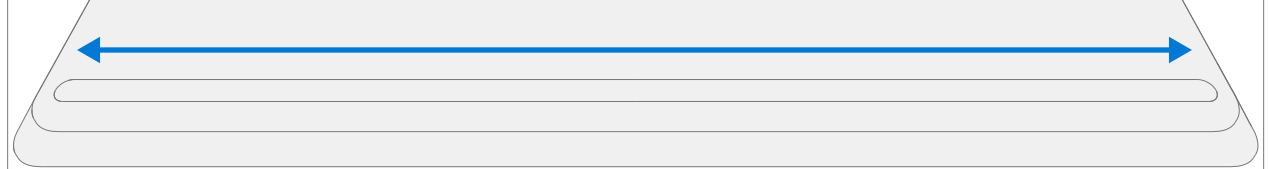

- 2. **Inspect for anomalies** Inspect foot to ensure no cosmetic damage or gaps between the foot and the D-Bucket foot recesses exist.
- 3. **Prepare new back foot and press into place** To install the back foot, remove protective sheet to expose adhesive on foot. Align the one locating post for the back foot. Press the foot in firmly. Then slide your hand up and down the length of the foot to ensure that it is secured in place.

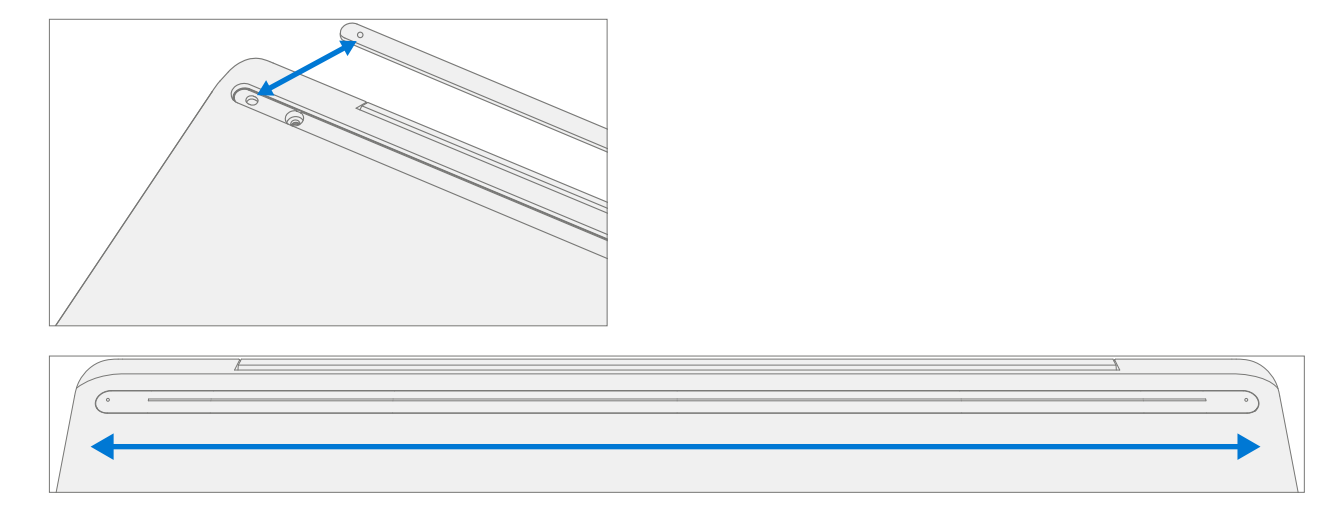

- 4. **Inspect for anomalies** Inspect foot to ensure no cosmetic damage or gaps between the foot and the D-Bucket foot recesses exist.
  - **IMPORTANT:** Before transporting the device, we recommend letting it sit feet-down on a tabletop for at least 12 hours. If this isn't possible, it's recommended to avoid placing the device in a backpack, purse, other types of carriers, until at least 12 hours after installing new feet.

## **C-Cover Keyboard Assembly Replacement Processes**

#### **Preliminary Requirements**

**IMPORTANT:** Be sure to follow all special (bolded) notes of caution within each process section.

#### **Required Tools and Components**

- Tools:
  - o Software Tool SDT
  - o Plastic tweezers
  - o Plastic Opening Pick iFixit Opening Picks
  - o Plastic Opening tool iFixit Plastic Opening Tool
  - o Isopropyl Alcohol Dispenser (use only 70% IPA)
  - o PH0 Screwdriver
  - o Anti-static wrist strap (1M Ohm resistance)
  - o ESD-safe Surface Battery Cover (M1214771-001)

#### Components:

- C-Cover (if replacing refer to Illustrated Service Parts List)
   MS20055I430 M2x5.5 Screws qty=2 (Supplied with C-Cover)
   MM20048I000 M2x4.8 Screws qty=5 (Supplied with C-Cover)
- o Feet (Refer to Illustrated Service Parts List)
- IMPORTANT: There are C-Covers with and without a fingerprint reader. Ensure the new C-Cover used matches the original. The fingerprint reader is integrated into the power button. Without the fingerprint reader a physical bump is present on the upper right-hand corner.

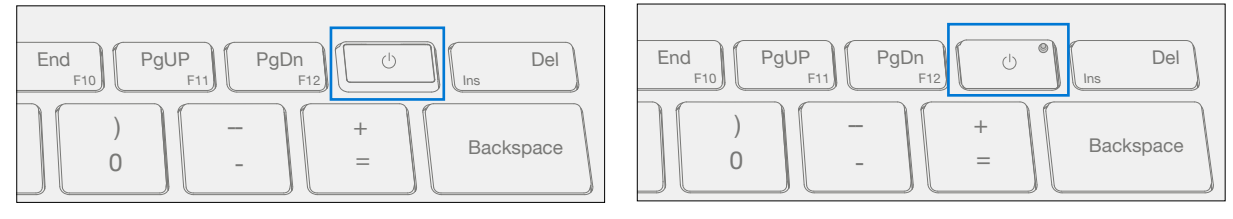

#### C-Cover with fingerprint reader

C-Cover without fingerprint reader

#### **Prerequisite Steps:**

- **Power off device** Ensure device is powered off and disconnected from a power supply.
- **General Safety** Check to make sure that general guidelines and ESD compliance steps are followed prior to opening device. Refer to Prior to Device Disassembly section (page 16) for details.
- Remove feet Follow steps for Procedure-Removal (Non-Skid Feet) section (page 17).

#### Procedure – Removal (C-Cover Keyboard)

1. **Remove C-Cover screws** – Using a PH0 screwdriver uninstall the three screws from the rear, and four screws from the front D-Bucket foot recesses.

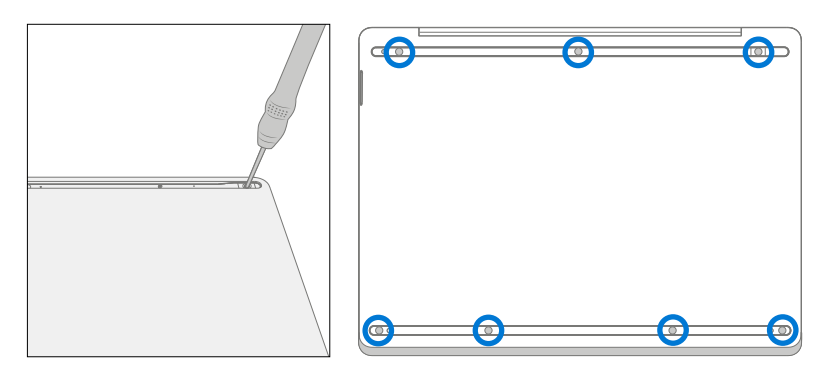

- **CAUTION:** Ensure the plastic pick depth into the C-Cover is kept shallow to avoid damaging snaps and impacting the battery.
- CAUTION: Remove C-Cover exactly as described in this step to avoid damaging the Flexible Printed Circuit (FPC) connected between the C-Cover and the Main Board. Do not pull the C-Cover apart beyond 45 degrees otherwise damage to C-Cover FPC could occur.

#### 2. Separate C-Cover from device

a. Note the locations of the snaps that secure the C-Cover to the D-Bucket.

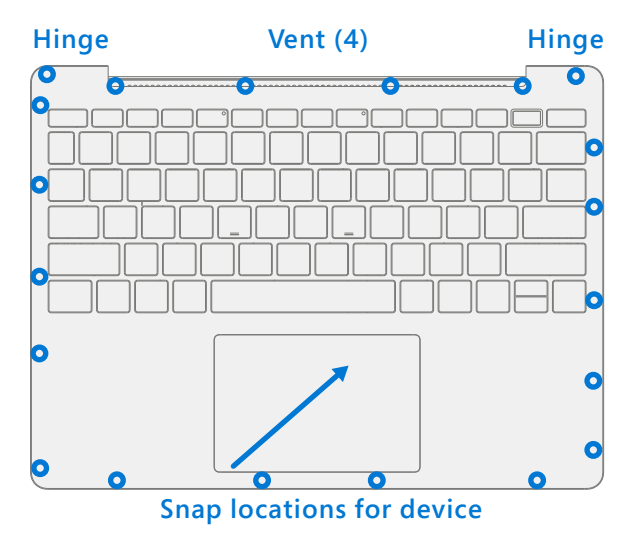

b. Open the device to 90 degrees and place the display side down with the keyboard facing up.

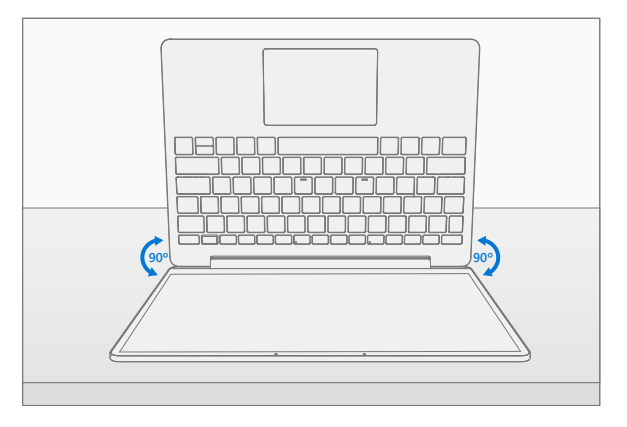

c. Using a plastic opening tool to pry between the C-Cover and D-Bucket along the front between the snap locations. Rotate the opening tool by about 15 degrees and slowly run the tool along the seam between the C-Cover and D-Bucket. Start along the front seam and then the 2 sides until all snaps of C-Cover are disengaged.

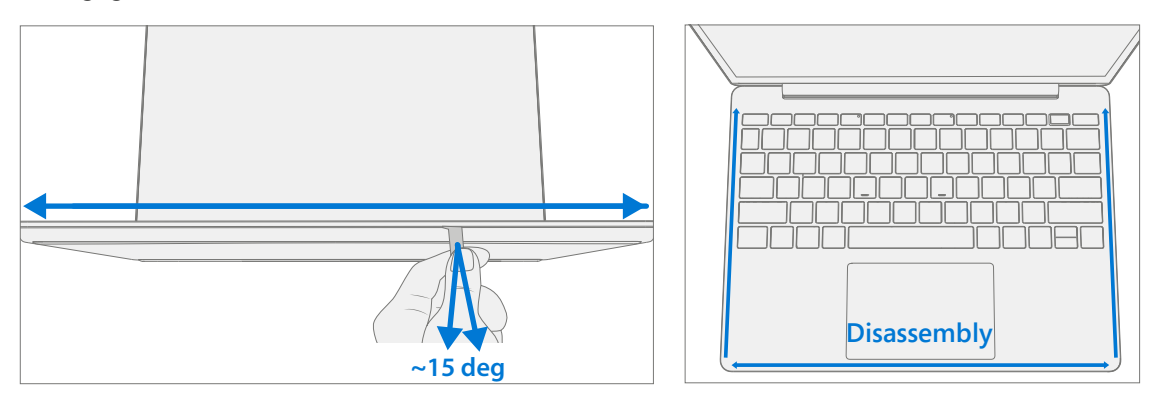

d. Gently rotate the opening tool at the hinge corner until you hear a soft pop from the snap. Repeat this for both hinges.

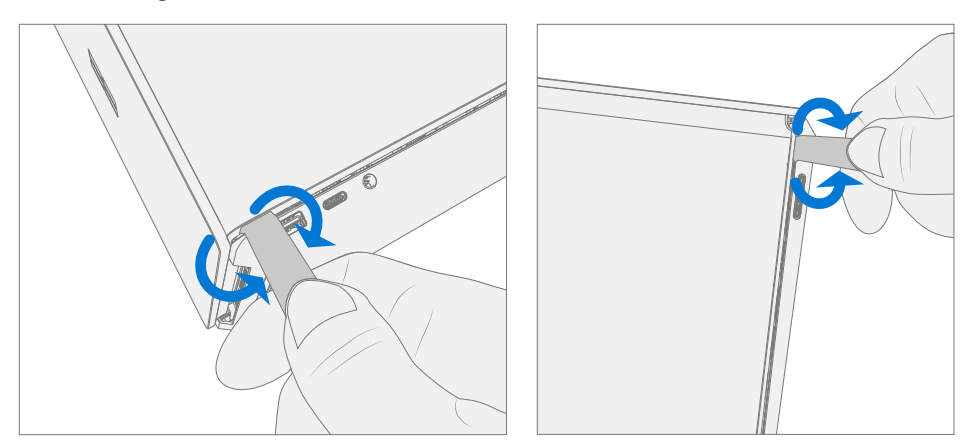

e. To disengage the 4 vent snaps, ensure the device is open to 90 degrees and the display is lying flat on the work surface. Gently push the C-Cover downward towards the work surface and rotate it for towards the screen.

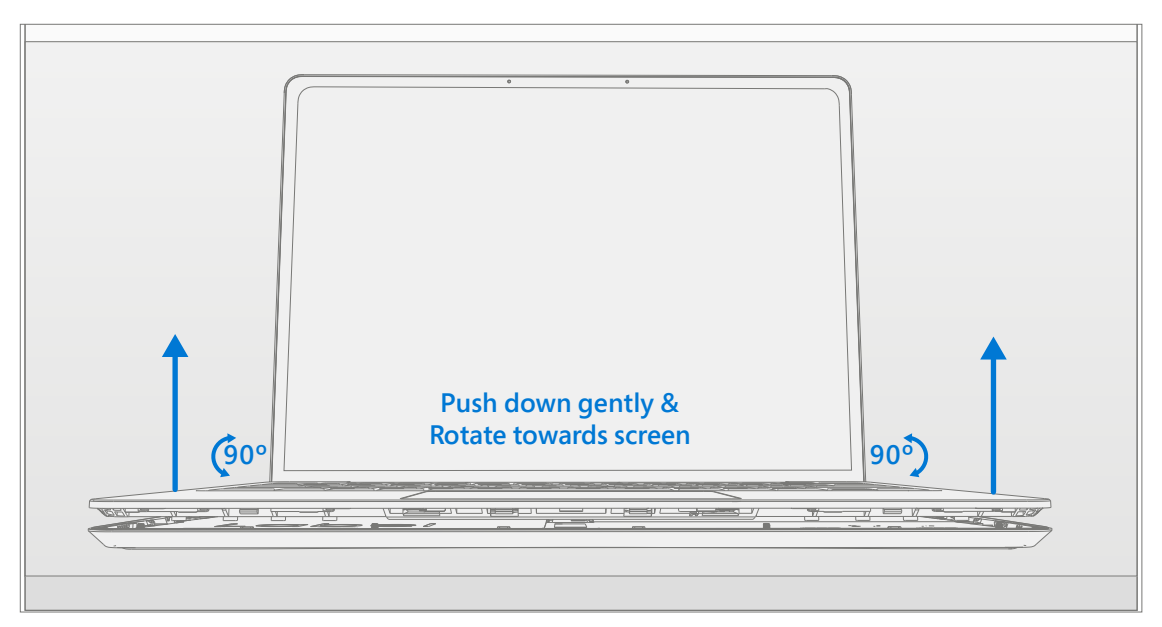

3. **Disconnect FPCs** – With the C-Cover rotated towards the screen, lift the connector lock on the battery FPC and then pull the FPC out. Next lift the connector lock on the keyboard FPC and then pull the FPC out.

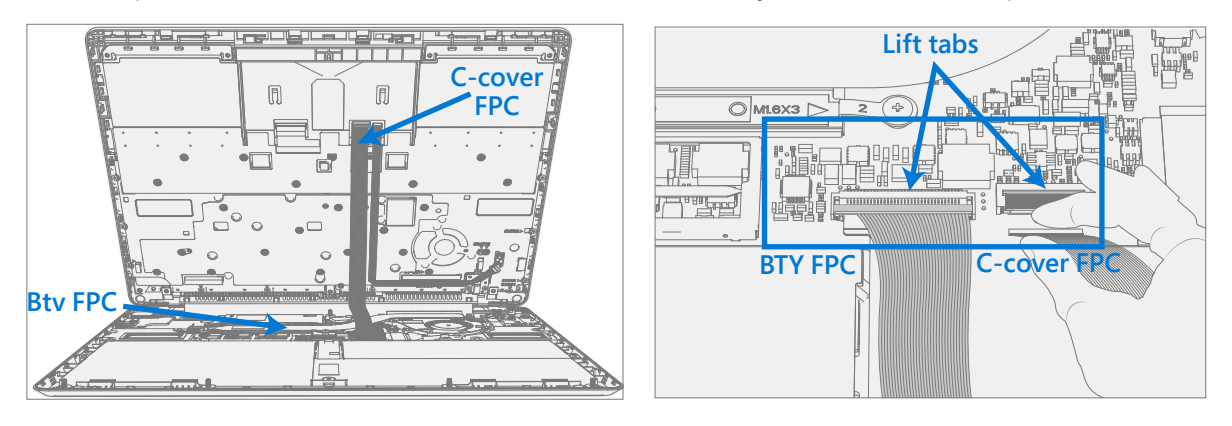

- ▲ WARNING: It is recommended that an ESD-safe battery cover be placed across the device to protect the battery from any physical contact or accidental damage whenever C-Cover is removed. Ensure corners of cover are always aligned with the corners of the device while battery is exposed. If battery cover is misaligned during activities in any way, re-align before continuing activities.
- **!** CAUTION: When removed from the device, place the C-Cover in a safe place with key and trackpad side down and FPC facing up to avoid bending/creasing the FPC. Be sure the key and trackpad side of the C-Cover is protected from cosmetic damage during storage.
- **IMPORTANT:** Ensure battery FPC remains disconnected from the PCBA whenever C-Cover is removed from device for safety purposes.

#### Procedure – Installation (C-Cover Keyboard)

- 1. **Pre-installation Device Inspection** 
  - **WARNING:** Verify the battery's condition refer to the M1153910 In Device Battery Inspection process. Devices exhibiting battery issues as outlined in the Battery Inspection Process require whole unit replacement.
  - **WARNING:** Verify the condition of LDI (Liquid Damage Indicators). Any color other than white indicates liquids have entered the device. Devices exhibiting LDI require whole unit replacement.

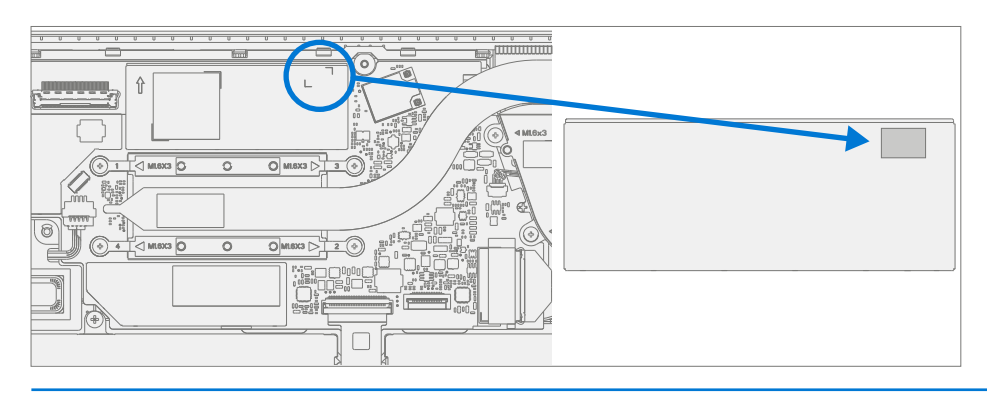

- 2. **Check for unexpected items within device** Check C-Cover (both sides) and device enclosure for any loose articles that may be present inadvertently on the C-Cover or within the device enclosure areas.
  - a. Check and remove any foreign objects that the magnets may have attracted or that may have been accidentally introduced into the device during replacement.

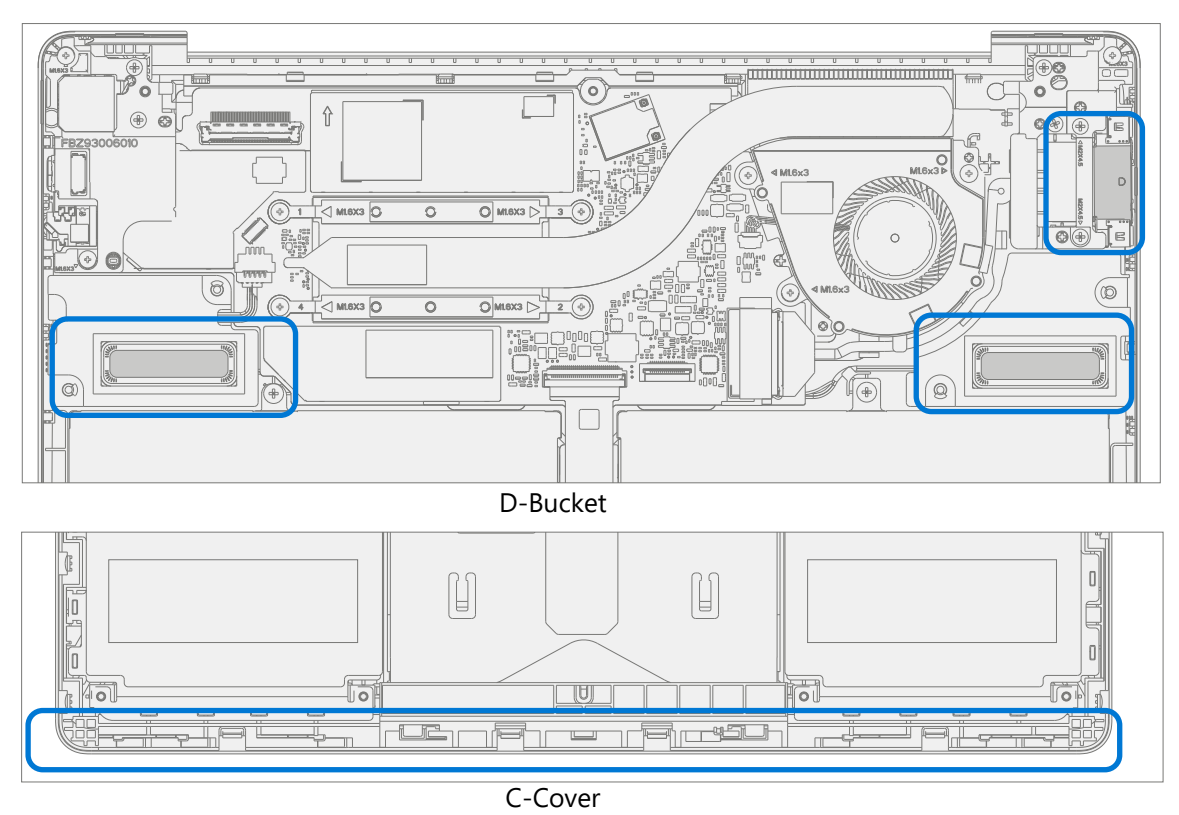

b. Carefully inspect the area around battery specifically for any foreign objects before removing battery cover.

 Check C-Cover / D-Bucket Snaps – Verify the 16 C-Cover snaps and the 4 D-Bucket snaps were not damaged during device disassembly. Damaged C-Cover snaps require installing a new C-Cover. Damaged D-Bucket snaps can only be addressed by whole device replacement. Refer to illustrations for further details.

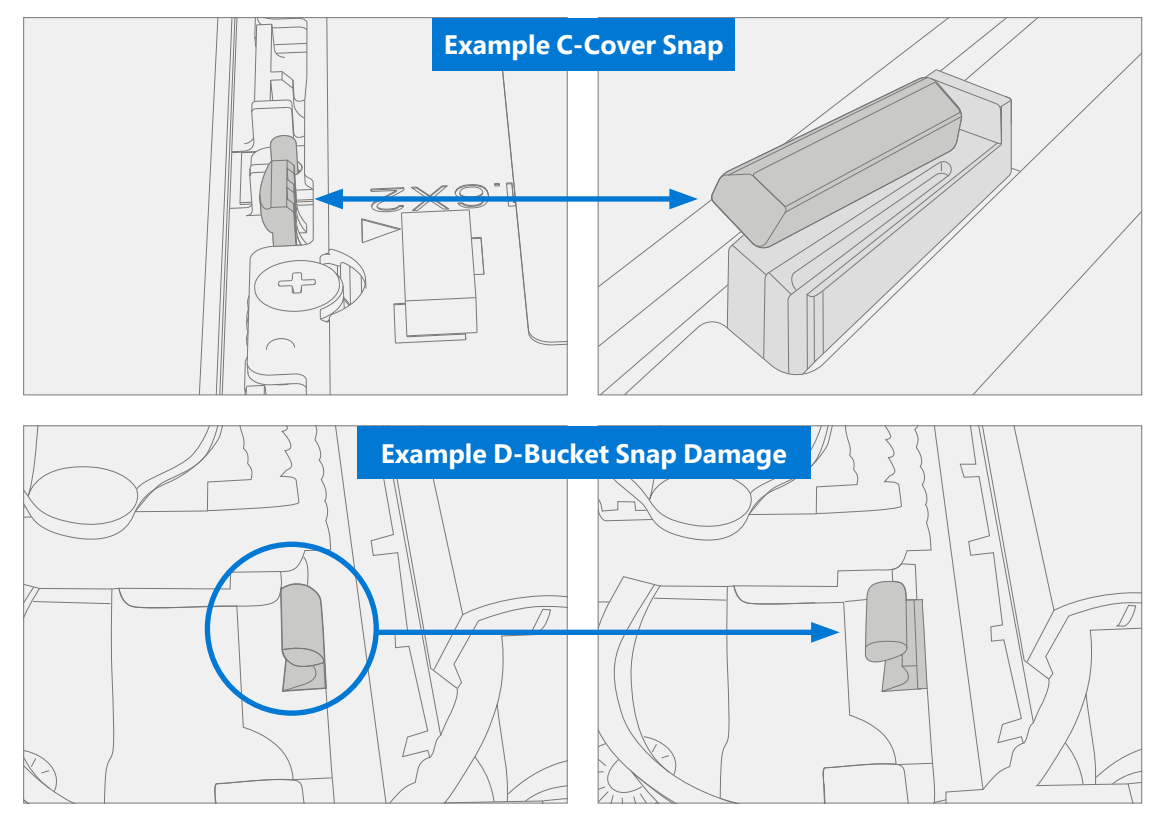

4. **Remove tape from new C cover FPC** – Tape secures the C-Cover FPC during shipping. Remove this tape before continuing with assembly.

5. **Connect C-Cover FPC** – Remove the battery cover. Hover the C-Cover over the device while assembling the C-Cover FPC to the main board. Slide the FPC into the connector and then press down on the locking tab.

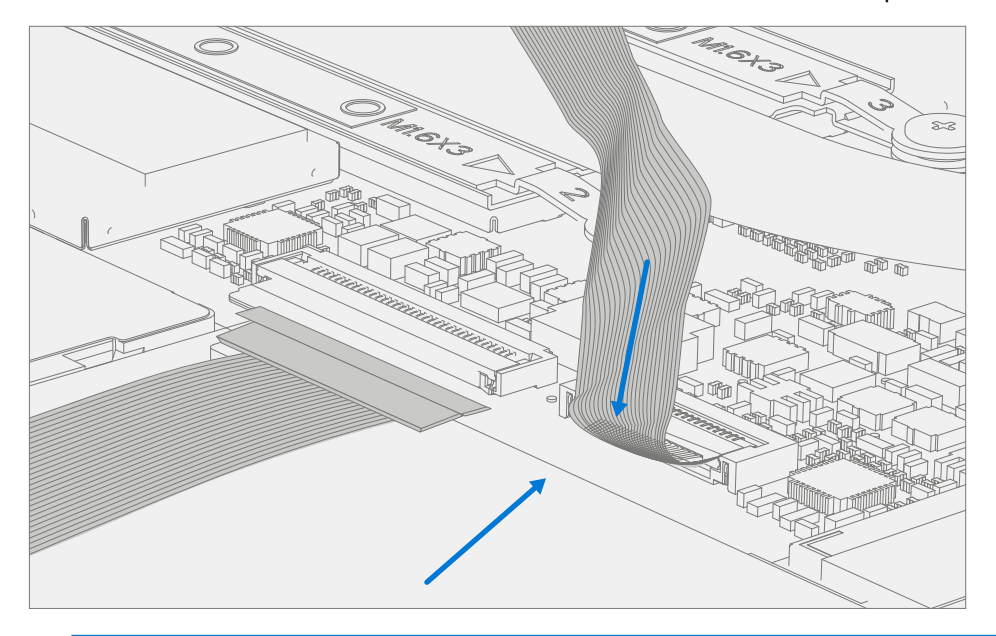

- **CAUTION:** Be sure that FPC bends fall in place properly as pre-bent and no folds or creases are created during re-assembly of C-Cover.
- 6. **Connect Battery FPC** Connect the Battery FPC to the Motherboard. Slide the FPC into the connector and then press down on the locking tab.

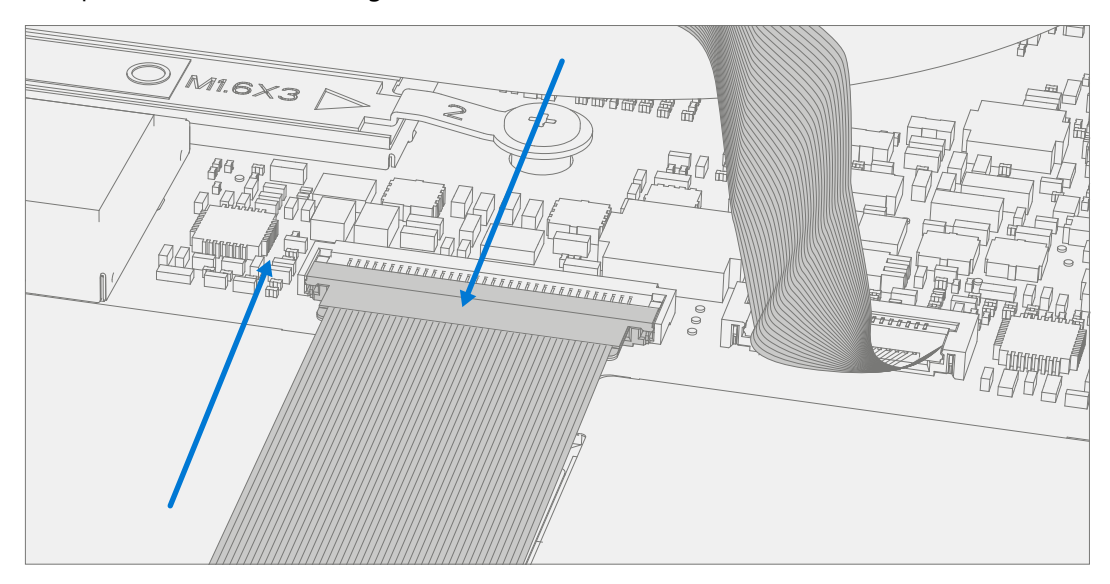

7. Align the C-Cover – Properly align the cover to the device using the front edge alignment posts. Carefully place the C-Cover back onto the D-Bucket and shift the C-Cover snaps into place. Press gently on the C-Cover to engage the snaps correctly. Follow the direction of progress as shown in the picture below. Verify there are no visible gaps between the C-Cover and D-Bucket.

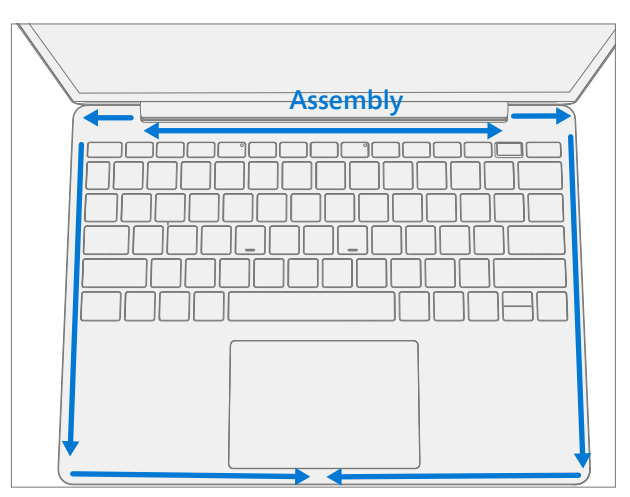

- **!** CAUTION: Ensure that the C-Cover is correctly aligned and seated before closing the device. There is the risk of breaking the display if the device lid is closed before C-Cover is aligned.
- 8. **Run SDT** Run SDT to ensure all device features and functions operate as expected. Refer to (page 14) for details on SDT.
- Install New C-Cover Screws Close the AB-Cover and turn the unit over. Use a PH0 screwdriver to install 7 new screws to secure the C-Cover in the order pictured below. There are five MM200481000 screws and two MS200551430 screws. They should be installed until just snug and seated, and then turned another 90 degrees (1/4 turn).

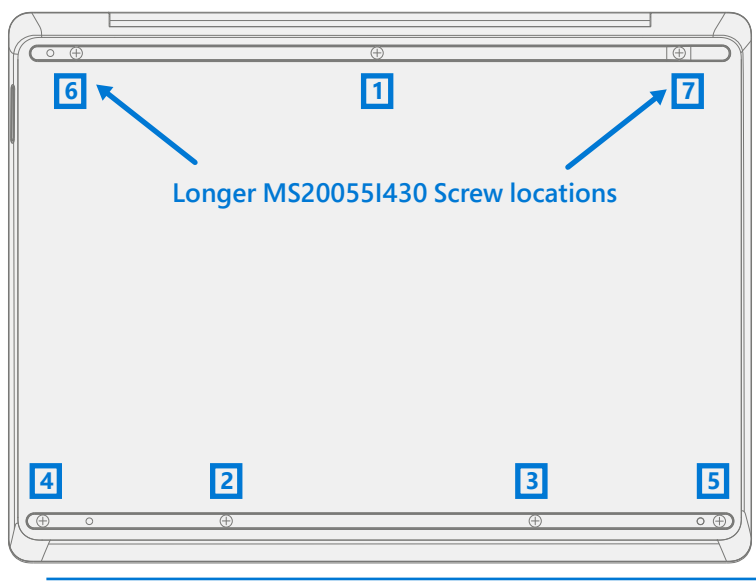

- ! CAUTION: Ensure the longer MS20055I430 screws are installed in the two corner locations under the rear foot pad.
- 10. **Install Feet** If SDT tests pass and no further repairs are to be performed on the device, follow steps for Procedure Installation (Non-Skid Feet) on page 17.

## rSSD Replacement Process

#### **Preliminary Requirements**

**IMPORTANT:** Be sure to follow all special (bolded) notes of caution within each process section.

#### **Required Tools and Components**

- Tools:
  - o USB Thumb drive with SDT
  - o Plastic tweezers
  - o Plastic Opening Pick iFixit Opening Picks
  - o Plastic Opening tool iFixit Plastic Opening Tool
  - o Isopropyl Alcohol Dispenser (use only 70% IPA)
  - o PH0 Screwdriver
  - o PH00 Screwdriver
  - o Anti-static wrist strap (1M Ohm resistance)
  - o ESD-safe Surface Battery Cover (M1214771-001)
- Components:
  - rSSD (Refer to Illustrated Service Parts List)
     SSD Shielding cover (Supplied with rSSD)
     MS200551430 M2x5.5 Screws qty=2 (Supplied with rSSD)
     MM200481000 M2x4.8 Screws qty=5 (Supplied with rSSD)
     MM160301130 M1.6x3 Screws qty=1 (Supplied with rSSD)
  - o Feet (Refer to Illustrated Service Parts List)

#### **Prerequisite Steps:**

- **Power off device** Ensure device is powered off and disconnected from a power supply.
- **General Safety** Check to make sure that general guidelines and ESD compliance steps are followed prior to opening device. Refer to Prior to Device Disassembly section (page 16) for details.
- Remove feet Follow steps for Procedure-Removal (Non-Skid Feet) on (page 17).
- Remove C-Cover Follow steps for Procedure Removal (C-Cover Keyboard) on (page 19).

#### Procedure – Removal (rSSD)

1. **Remove SSD Shielding cover and Screw** – Use a plastic opening tool to pry up Shielding cover. Slide the tool under the lip on the top side of the shield. Use a PH00 screwdriver to remove the screw securing the rSSD.

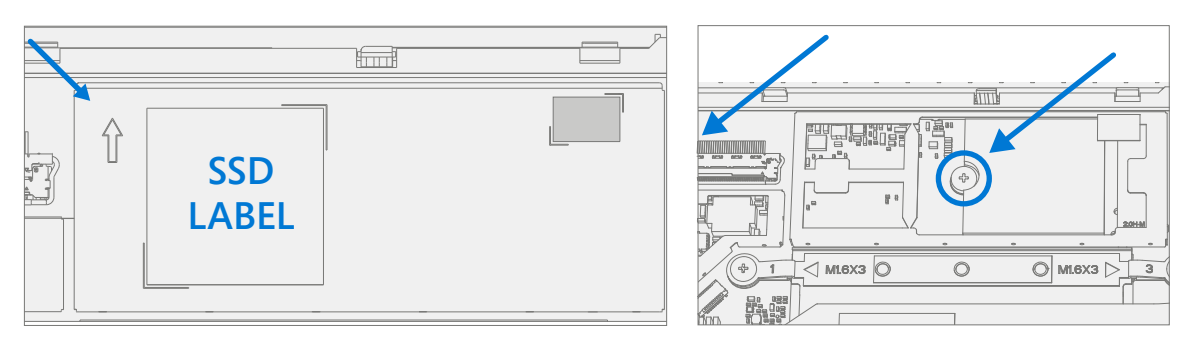

- 2. **Clean TIM Residue** Inspect rSSD for TIM residue. Carefully wipe away any residue with 70% IPA solution.
- 3. Remove SSD Carefully grab sides of rSSD case and pull out of the mainboard socket at ~15-degree angle.

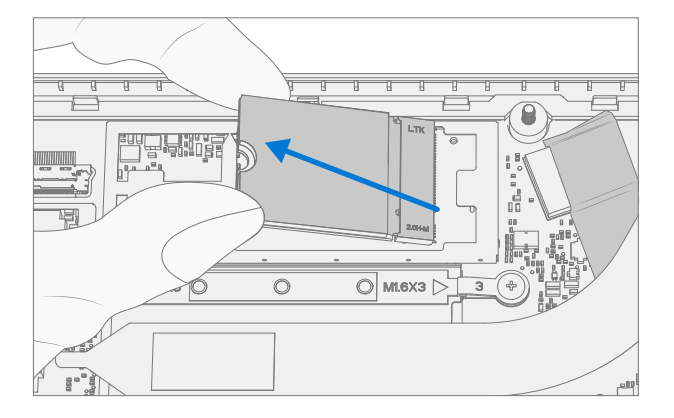

#### **Procedure – Installation (rSSD)**

- **IMPORTANT:** Only a Microsoft rSSD with part number as specified in the parts list, per device model, and of like capacity should be replaced in the device.
- 1. **Insert rSSD** Insert the connector end of the rSSD into the SSD connector on Mainboard at ~15-degree angle.

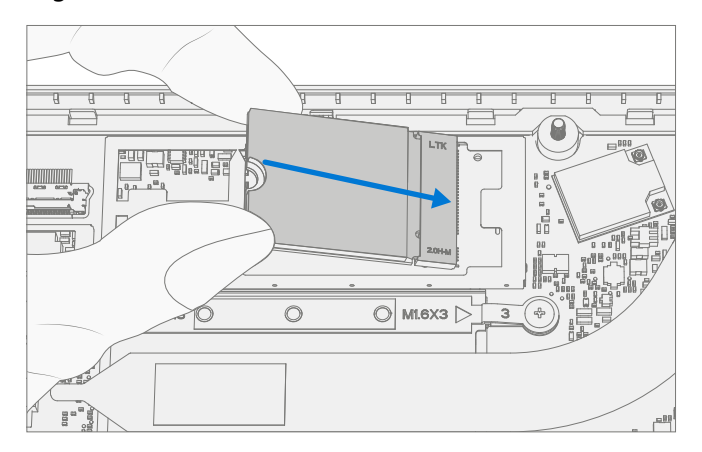

2. **Install new rSSD screw** – Using a PH00 screwdriver install a new MM16030I130 rSSD screw until the screw is just snug and seated, and then turned another 45 degrees (1/8 turn).

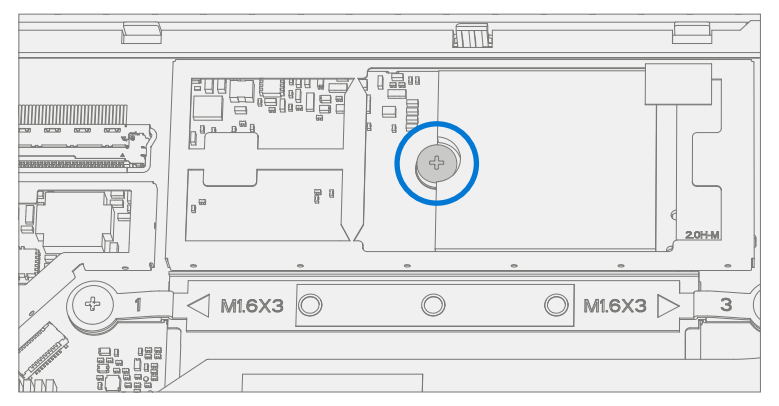

3. Install SSD Shielding cover – Install a new Shielding cover on Main board.

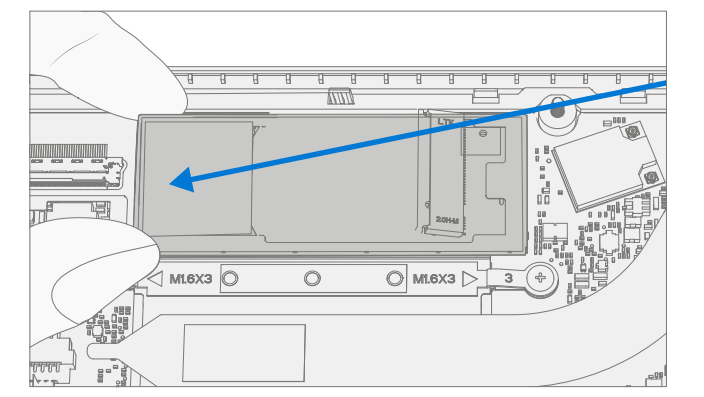

Install C-Cover – Follow steps for Procedure – Installation (C-Cover Keyboard) on (page 19).
 NOTE: Only snap the C-Cover in place.

- 5. **Imaging new rSSD** Power on device. Apply a new image to the rSSD using a BMR Imaging key specific to the device model. Refer to Surface imaging process Surface Imaging Tools Link
- Run SDT Run SDT to ensure all device features and functions operate as expected. Refer to (page 14) for details on SDT. If SDT tests pass and no further repairs are to be performed on the device continue with the final assembly steps.
- 7. **Install New C-Cover Screws** Power off device. Close the AB-Cover and turn the unit over. Use a PH0 screwdriver to install 7 new screws to secure the C-Cover as detailed on (page 27).
  - **CAUTION:** Ensure the longer MS200551430 screws are installed in the two corner locations under the rear foot pad as detailed in the Installation (C-Cover Keyboard).
- 8. Install Feet Follow steps for Procedure Installation (Non-Skid Feet) on (page 17).

## **AB-Cover Display Assembly Replacement Process**

#### **Preliminary Requirements**

**IMPORTANT:** Be sure to follow all special (bolded) notes of caution within each process section.

#### **Required Tools and Components**

- Tools:
  - o USB Thumb drive with SDT
  - o Plastic tweezers
  - o Plastic Opening Pick iFixit Opening Picks
  - o Plastic Opening tool iFixit Plastic Opening Tool
  - o Isopropyl Alcohol Dispenser (use only 70% IPA)
  - o PH0 Screwdriver
  - o PH00 Screwdriver
  - o Anti-static wrist strap (1M Ohm resistance)
  - o ESD-safe Surface Battery Cover (M1214771-001)
  - o Lint Free wipes
- Components:
  - AB-Cover (Refer to Illustrated Service Parts List)
     MM200481000 M2x4.8 Screws qty=7 (Supplied with AB-Cover)
     MS200551430 M2x5.5 Screws qty=4 (Supplied with AB-Cover)
     MM160301130 M1.6x3 Screws qty=4 (Supplied with AB-Cover)
     Clear Mylar Shield (Supplied with AB-Cover)
     Protective plastic cling (Supplied with AB-Cover)
  - o Feet (Refer to Illustrated Service Parts List)

#### **Prerequisite Steps:**

- **Prep Device** Device must be set in TDM Replacement Mode prior to removing a faulty AB-Cover. This is not required if the original AB-Cover will be reinstalled.
  - o **Connect software tools USB drive** with SDT to USB connector on device under repair.
  - o **Connect power supply** to device.
  - o **Power on device** Depress the power button on the side of the device.
  - o Run software tool At the device OS, use Windows Explorer, navigate to USB drive, and run:
  - o **SDT** Select Repair setup and validation. Run the Touch Display Setup. At the end of the tool process device will power down.

WARNING: This step must be carried out on the device successfully <u>before</u> removal of a <u>faulty</u> AB-Cover.

- **General Safety** Check to make sure that general guidelines and ESD compliance steps are followed prior to opening device. Refer to Prior to Device Disassembly section (page 16) for details.
- Remove feet Follow steps for Procedure-Removal (Non-Skid Foot Pad) on (page 17).
- Remove C-Cover Follow steps for Procedure Removal (C-Cover Keyboard) on (page 19).

#### **Procedure - Removal (AB-Cover Display Assembly)**

1. **Remove Thermal Module (Heatsink)** – Use a PH00 screwdriver to remove the four screws securing the thermal module and remove it from the PCBA.

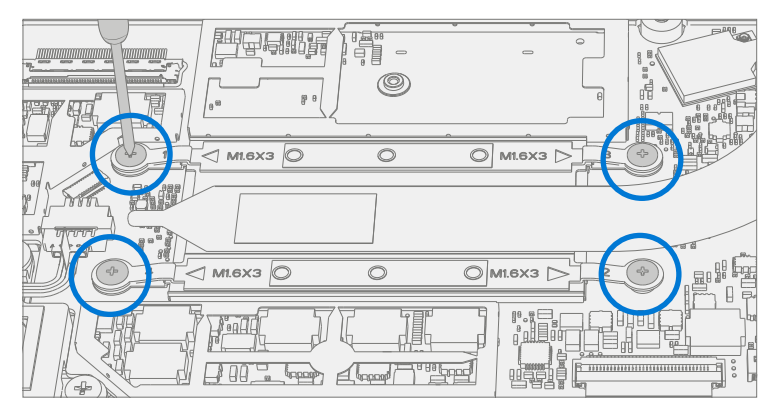

2. **Disconnect Antenna cable** – Using plastic tweezers remove the clear Mylar shield covering the antenna connectors. Disconnect the two Antenna cables located on Mainboard. Remove the black tape securing the antenna cables to the D-Bucket.

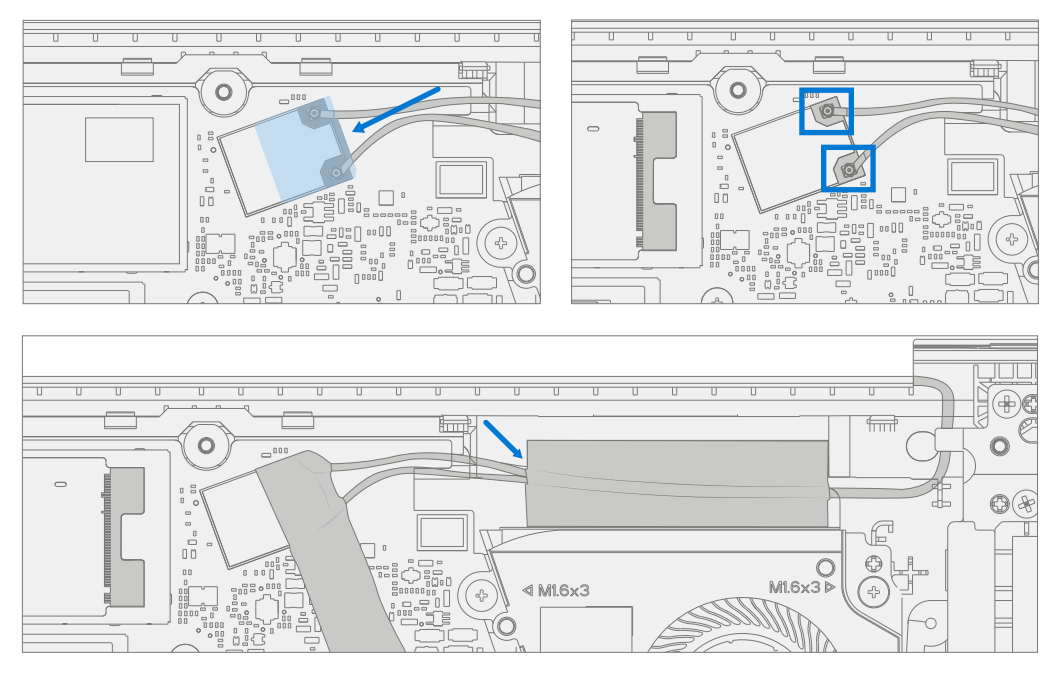

3. **Disconnect Display connector** – Lift up on the metal buckle. Then slide out the Display connector from the Mainboard connector.

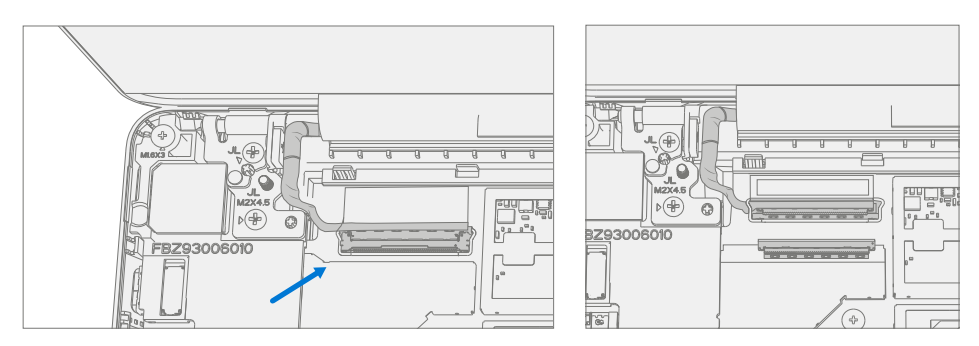

4. **Remove Two Inner Hinge Screws** – Use a PH0 screwdriver to remove the 2 inner screws on the left and right hinges.

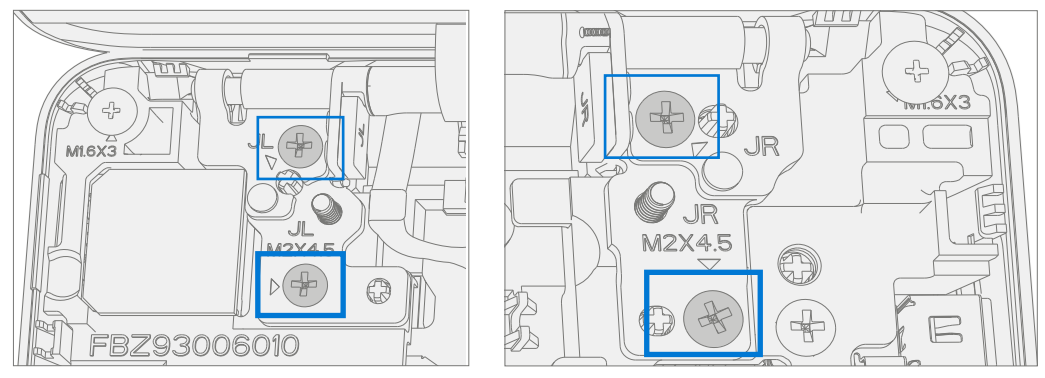

5. Set AB-Cover Display Angle to 90 deg for Safe Removal – Place the display module at an angle of about 90 degrees. Use a PH0 screwdriver to remove the 2 outer screws at the left and right hinges while holding the display with your free hand.

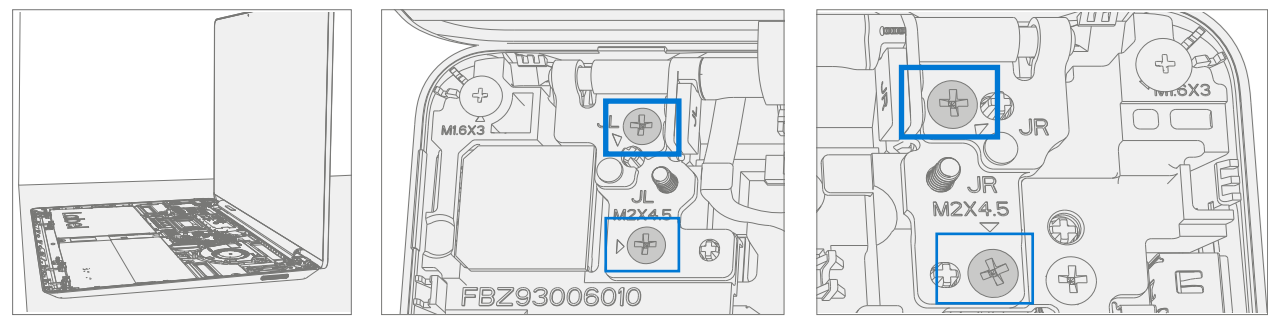

6. **Remove AB-Cover from Device** – Lift the display module straight up vertically until detached from the D-Bucket.

#### **Procedure - Installation (AB-Cover Display Assembly)**

1. **Install AB-Cover** – Set the new AB-Cover in place in the device chassis hinge wells and hold in place. Use a PH0 screwdriver to install 2 new MS20055I430 outer screws on each hinge. Screws should be installed until just snug and seated, and then turned another 90 degrees (1/4 turn).

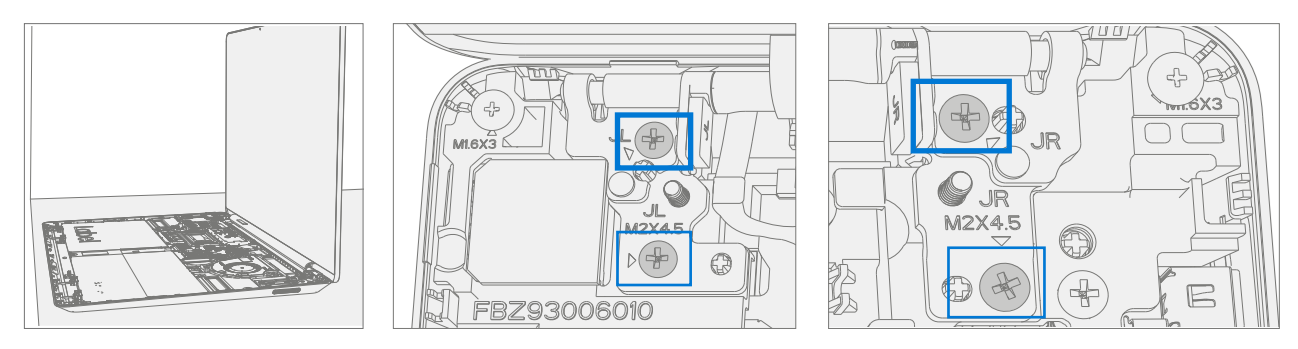

 Install Two Inner Hinge Screws – Using a PH0 screwdriver, install 2 new inner MM200481000 screws on the left and right hinges. Screws should be installed until just snug and seated, and then turned another 90 degrees (1/4 turn).

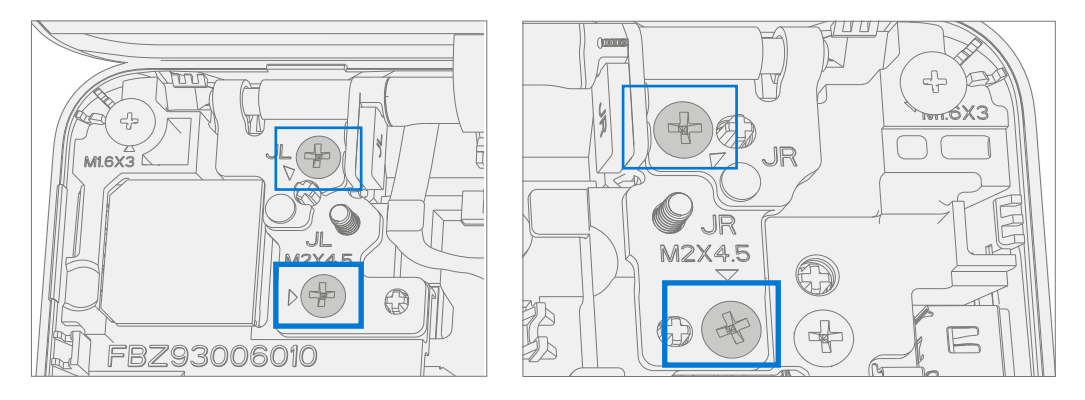

3. **Install LCD cable** – Slide LCD cable into the Mainboard connector. Secure the cable with the metal buckle. Ensure the cable is routed below the metal tab near the hinge.

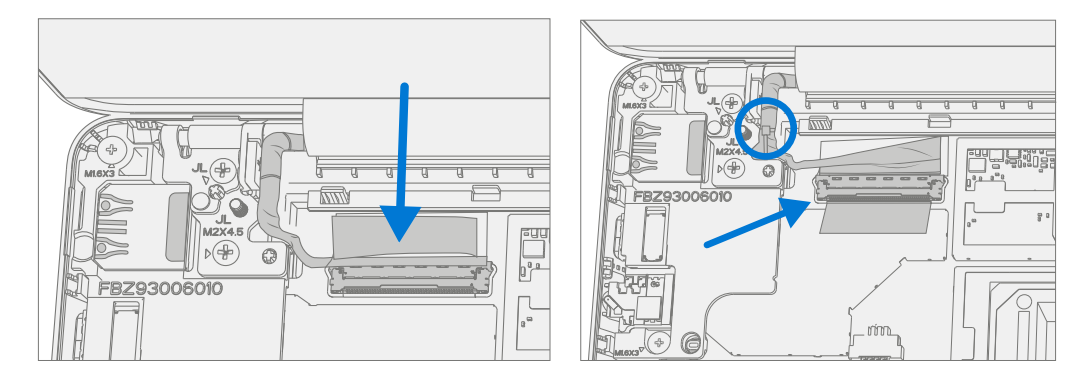

4. Connect Antenna cable - Carefully install two antenna connectors on the mainboard. Install a new clear Mylar shield over the antenna connectors. Secure the antenna cables to the D-Bucket with the supplied black tape.

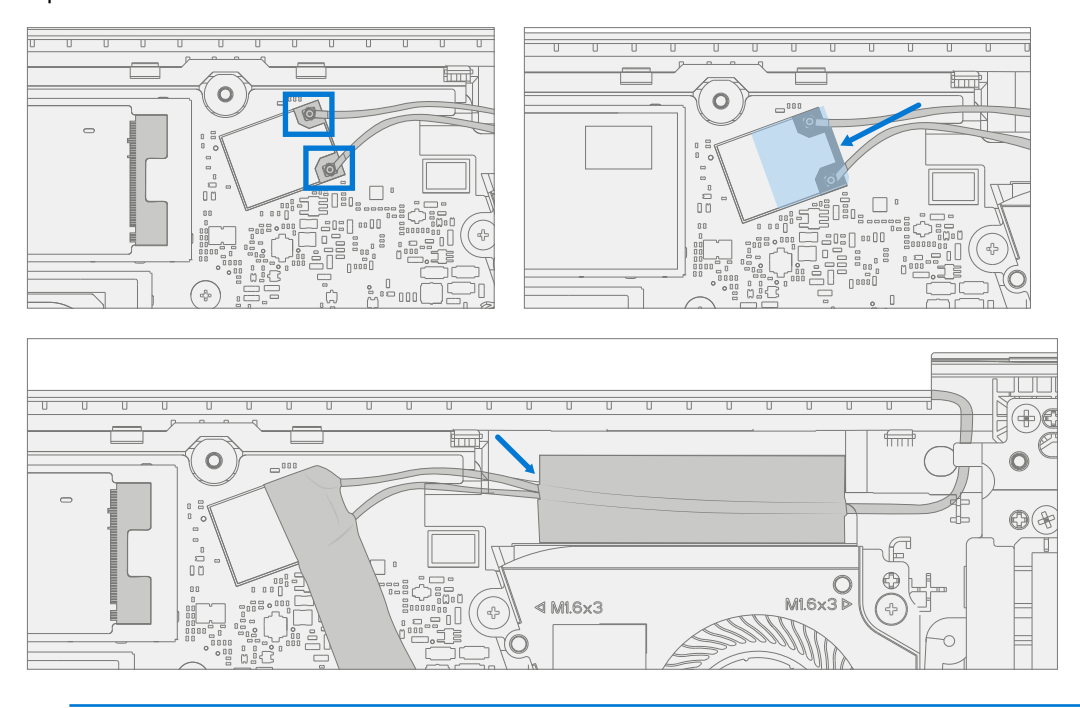

! CAUTION: Ensure the antenna with the shrink wrap ring is connected to the top interface.

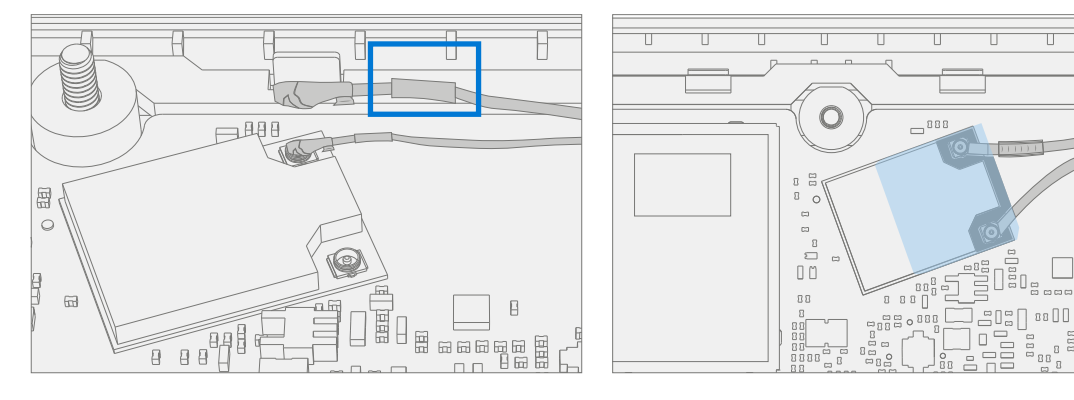

! CAUTION: Ensure the antenna cables are routed under the tab on the bracket near the hinge.

8

888

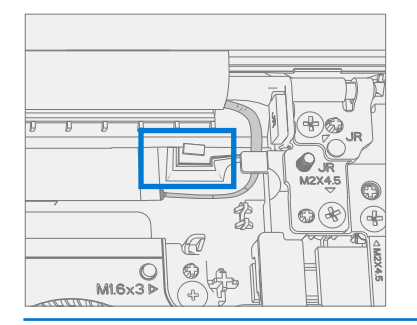

5. **Install Thermal Module (Heatsink)** – Gently clean off the residual thermal grease from the two IC chips with a lint free cloth. Make sure there are no contaminants or residual grease. Check that the thermal grease on the underside of the new thermal module is intact and not smeared. Place the thermal module over the two IC chips. Using a PH00 screwdriver Install 4 new MM16030I130 screws until just snug and seated, and then turn another 45 degrees (1/8 turn).

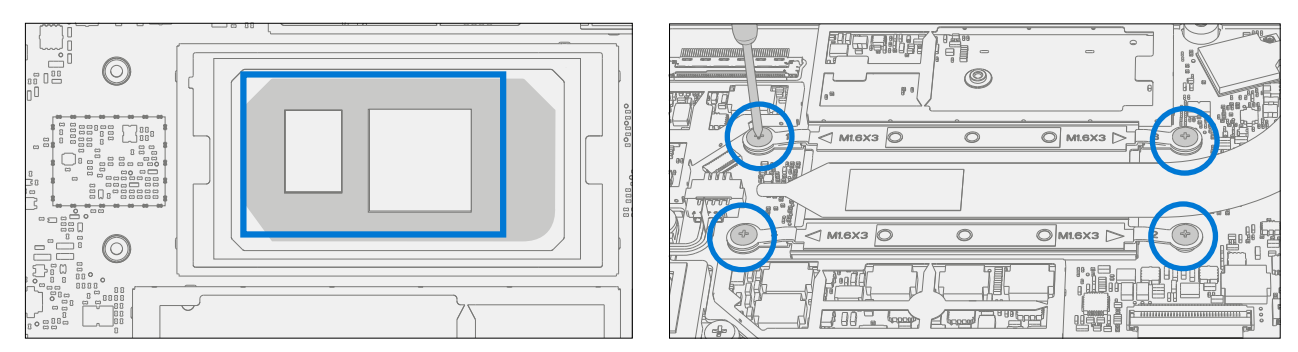

6. Install C-Cover – Follow steps for Procedure – Installation (C-Cover Keyboard) on (page 19).

IMPORTANT: Only snap the C-Cover in place. Do not secure C-Cover with screws.

- 7. **Power On Device** Carefully place device top side up. Connect device to power supply, open display, and power on.
- New AB-Cover TDM Calibration On installation of a <u>new AB-Cover TDM</u> device final calibration relies on the successful completion of the TDM Replacement Mode. TDM calibration is not required when installing the originally removed AB-Cover.
  - a. Connect software tools USB drive with SDT to USB connector on device under repair.
  - B. Run software tool At the device OS, use Windows Explorer, navigate to USB drive, and run:
     SDT Select Repair setup and validation. Run the Touch Display Calibration. Accept the restart prompt at the end of the tool process.
  - IMPORTANT: This step must be carried out on the device successfully with installation of a <u>new AB-Cover</u>.
- 9. Install C-Cover Screws Power off device. Close the AB-Cover and turn the unit over. Use a PHO screwdriver to install 7 new screws to secure the C-Cover as detailed on (page 27).
  - **CAUTION:** Ensure the longer MS20055I430 screws are installed in the two corner locations under the rear foot pad as detailed in the Installation (C-Cover Keyboard).
- 10. Install Feet Follow steps for Procedure Installation (Non-Skid Feet) on (page 17).

## **Surflink Replacement Process**

#### **Preliminary Requirements**

**IMPORTANT:** Be sure to follow all special (bolded) notes of caution within each process section.

#### **Required Tools and Components**

- Tools:
  - o USB Thumb drive with SDT
  - o Plastic tweezers
  - o Spudger
  - o Plastic Opening Pick iFixit Opening Picks
  - o Plastic Opening tool iFixit Plastic Opening Tool
  - o Isopropyl Alcohol Dispenser (use only 70% IPA)
  - o PH0 Screwdriver
  - o PH00 Screwdriver
  - o Anti-static wrist strap (1M Ohm resistance)
  - o ESD-safe Surface Battery Cover (M1214771-001)
- Components:
  - o Surflink (Refer to Illustrated Service Parts List)
    - MM20048I000 M2x4.8 Screws qty=6 (Supplied with Surflink)
      MS20055I430 M2x5.5 Screws qty=3 (Supplied with Surflink)
      MM20045I080 M2x4.5 Screws qty=2 (Supplied with Surflink)
      MM16030I130 M1.6x3 Screws qty=1 (Supplied with Surflink)
      Foil tape (Supplied with Surflink)
  - o Feet (Refer to Illustrated Service Parts List)

#### **Prerequisite Steps:**

- **Power off device** Ensure device is powered off and disconnected from a power supply.
- **General Safety** Check to make sure that general guidelines and ESD compliance steps are followed prior to opening device. Refer to Prior to Device Disassembly section (page 16) for details.
- Remove feet Follow steps for Procedure-Removal (Non-Skid Foot Pad) on (page 17).
- Remove C-Cover Follow steps for Procedure Removal (C-Cover Keyboard) on (page 19).

#### Procedure – Removal (Surflink)

1. **Remove Right AB-Cover hinge Screws** – Use a PH0 screwdriver to remove 2 screws securing the right AB-Cover hinge. Move the hinge up to make space for removal of the right bracket.

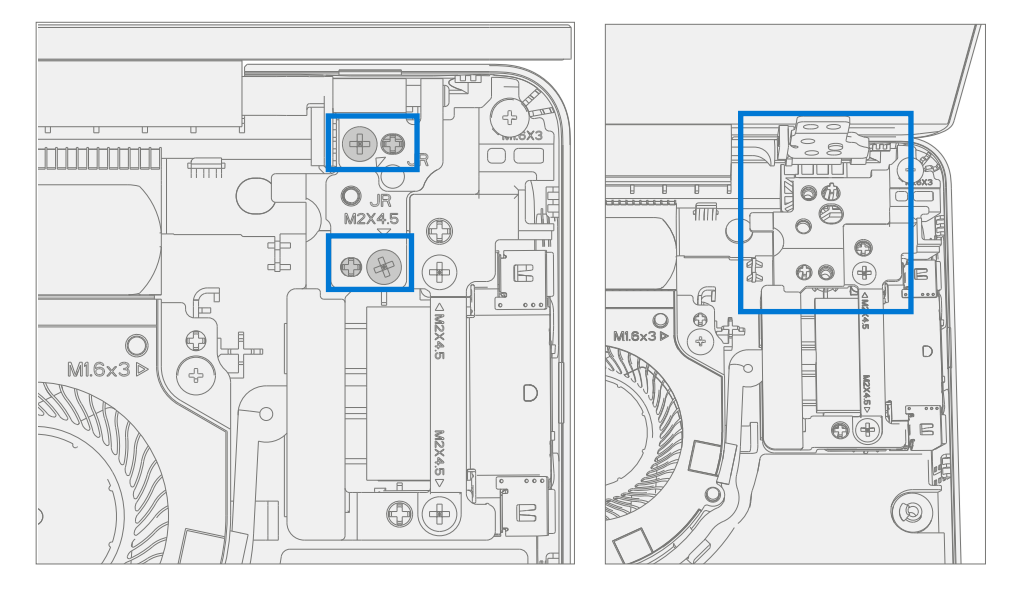

2. **Remove Bracket** – Use a PHO screwdriver to remove 2 screws and a PHOO screwdriver to remove a 3rd screw securing the right bracket. Remove the bracket from the D-Bucket.

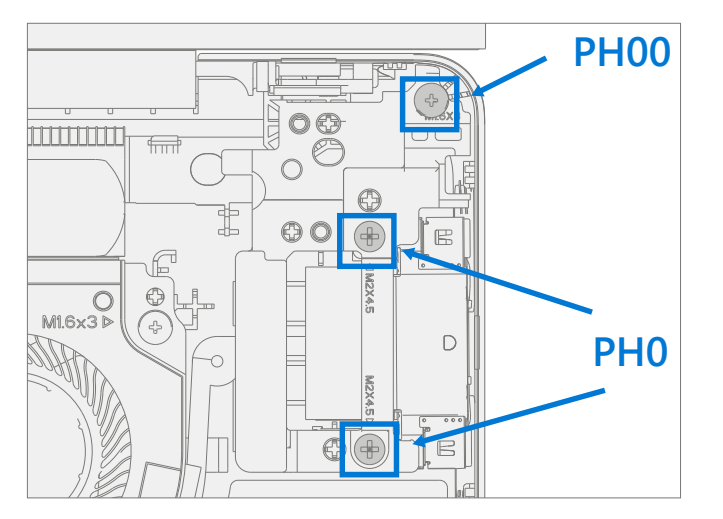

3. **Remove Surflink** – Remove foil tape. Use a spudger to unlock the Surflink cable connector and remove it from the mainboard. Remove the Surflink cable from the cooling fan shroud and then the Surflink assembly from the D-Bucket.

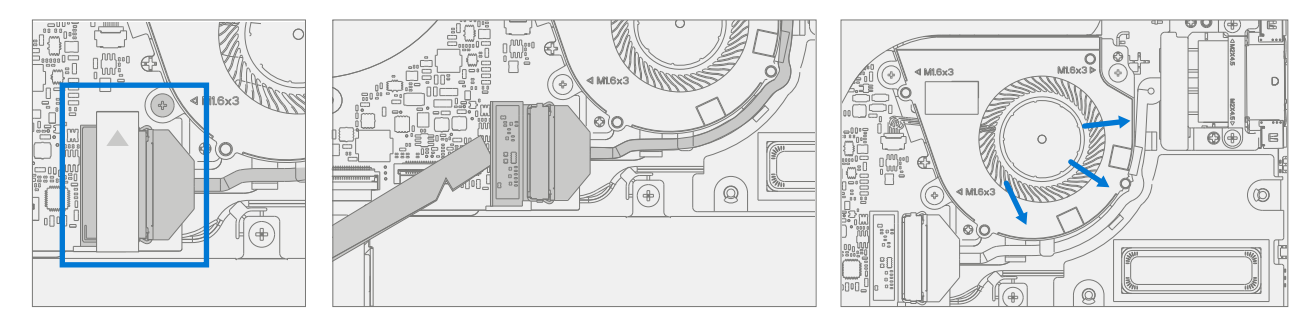

#### **Procedure – Installation (Surflink)**

- **IMPORTANT:** The AB-Cover hinge screws are of two lengths. Ensure the correct length screw is installed. Refer to the hinge screw installation step for further details.
- Install Surflink Place the Surflink into the D-Bucket. Route the Surflink cable around the cooling fan shroud. Slide Surflink connector into the mainboard and press down on the locking tab. Apply new foil tape as pictured below.

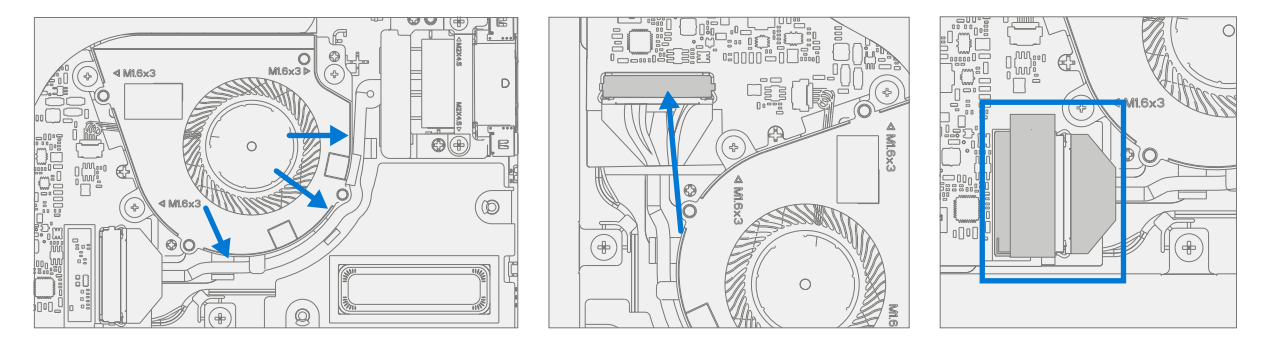

 Install Bracket – Place right bracket in the D-Bucket over the Surflink. Use a PH0 screwdriver to install 2 new MM200451080 screws and a PH00 screwdriver to a new MM160301130 screw into the right bracket. Screws should be installed until just snug and seated, and then turned another 45 degrees (1/8 turn).

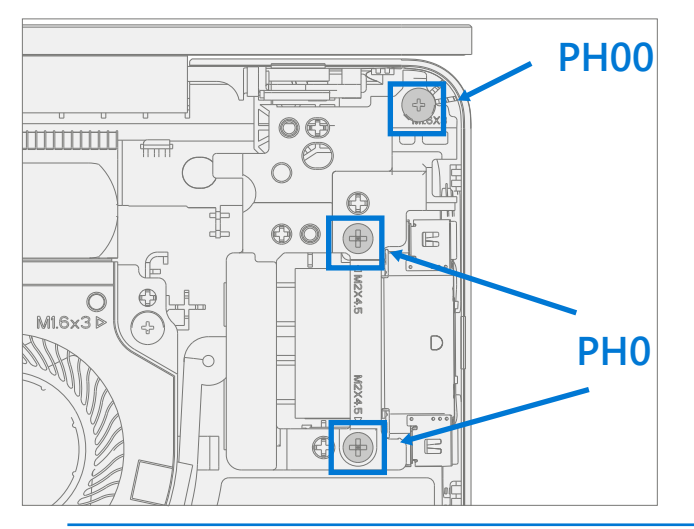

! CAUTION: Ensure the antenna cables are routed under the tab on the bracket.

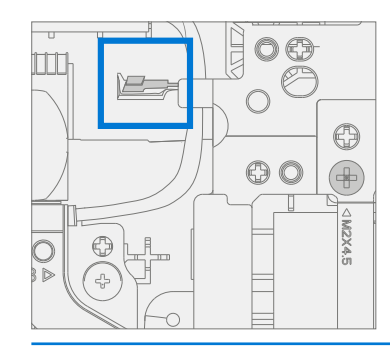

3. Install Right AB-Cover hinge Screws – Tilt the hinge down over the right bracket. Use a PH0 screwdriver to install one MS200551430 screw, and one MM200481000 screw into the AB-Cover hinge. Screws should be installed until just snug and seated, and then turned another 45 degrees (1/8 turn).

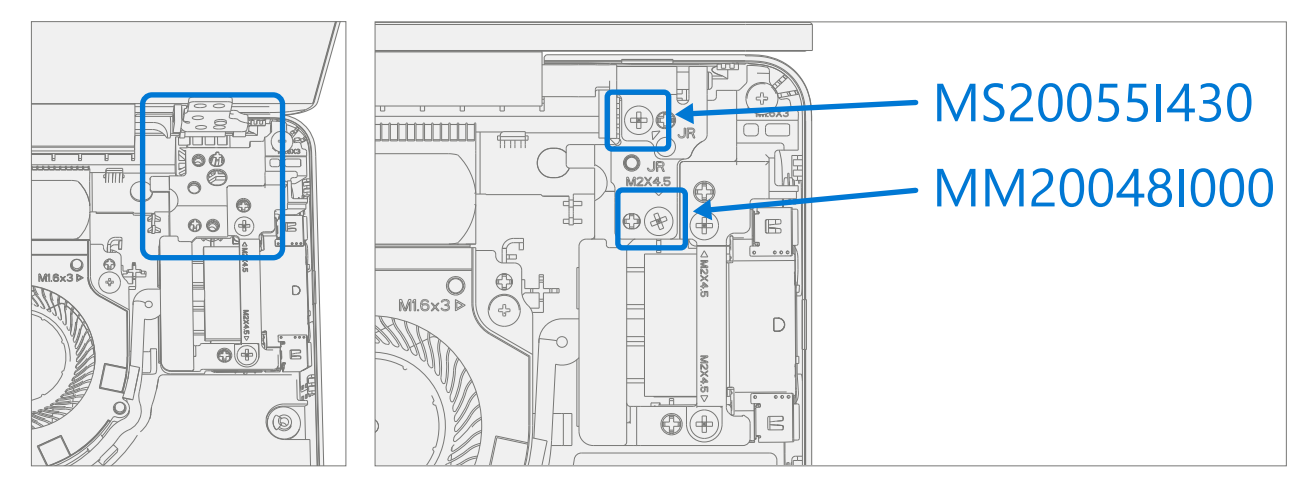

- Install C-Cover Follow steps for Procedure Installation (C-Cover Keyboard) on (page 19).
   NOTE: Only snap the C-Cover in place.
- 5. **Power On Device** Carefully place device top side up. Connect device to power supply, open display, and power on.
- Run SDT Run SDT to ensure all device features and functions operate as expected. Refer to (page 14) for details on SDT. If SDT tests pass and no further repairs are to be performed on the device continue with the final assembly steps.
- 7. **Install C-Cover Screws** Power off device. Close the AB-Cover and turn the unit over. Use a PH0 screwdriver to install 7 new screws to secure the C-Cover as detailed on (page 27).
  - **CAUTION:** Ensure the longer MS20055I430 screws are installed in the two corner locations under the rear foot pad as detailed in the Installation (C-Cover Keyboard).
- 8. Install Feet Follow steps for Procedure Installation (Non-Skid Feet) on (page 17).

## **Battery Replacement Process**

#### **Preliminary Requirements**

**IMPORTANT:** Be sure to follow all special (bolded) notes of caution within each process section.

#### **Required Tools and Components**

- Tools:
  - o USB Thumb drive with SDT
  - o Plastic tweezers
  - o Plastic Opening Pick iFixit Opening Picks
  - o Plastic Opening tool iFixit Plastic Opening Tool
  - o Isopropyl Alcohol Dispenser (use only 70% IPA)
  - o PH0 Screwdriver
  - o PH00 Screwdriver
  - o Anti-static wrist strap (1 MOhm resistance)

#### Components:

o Battery (Refer to Illustrated Service Parts List)

MM16035I040 M1.6x3.5 Screws qty=4 (Supplied with Battery) MS20055I430 M2x5.5 Screws qty=2 (Supplied with Battery) MM20048I000 M2x4.8 Screws qty=5 (Supplied with Battery)

o Feet (Refer to Illustrated Service Parts List)

#### **Prerequisite Steps:**

- **Battery Status Check** Connect power supply, boot device, connect the USB Thumb drive with SDT, and run SDT Battery tests. It is recommended batteries showing any of the following should be replaced:
  - o PF Status of Non-Functional
  - o Wear value of 70% or less
  - o Cycle Count equal to or greater than a 1000
  - o Delta Voltage at or above 100 mV with state of charge 50% or greater
- Power off device Ensure device is powered off and disconnected from a power supply.
- **General Safety** Check to make sure that general guidelines and ESD compliance steps are followed prior to opening device. Refer to Prior to Device Disassembly section (page 16) for details.
- Remove feet Follow steps for Procedure-Removal (Non-Skid Feet) on (page 17).
- Remove C-Cover Follow steps for Procedure Removal (C-Cover Keyboard) on (page 19).

## Procedure – Removal (Battery)

1. **Remove Battery Screws** – Use a PH00 screwdriver to remove the 4 screws securing the battery.

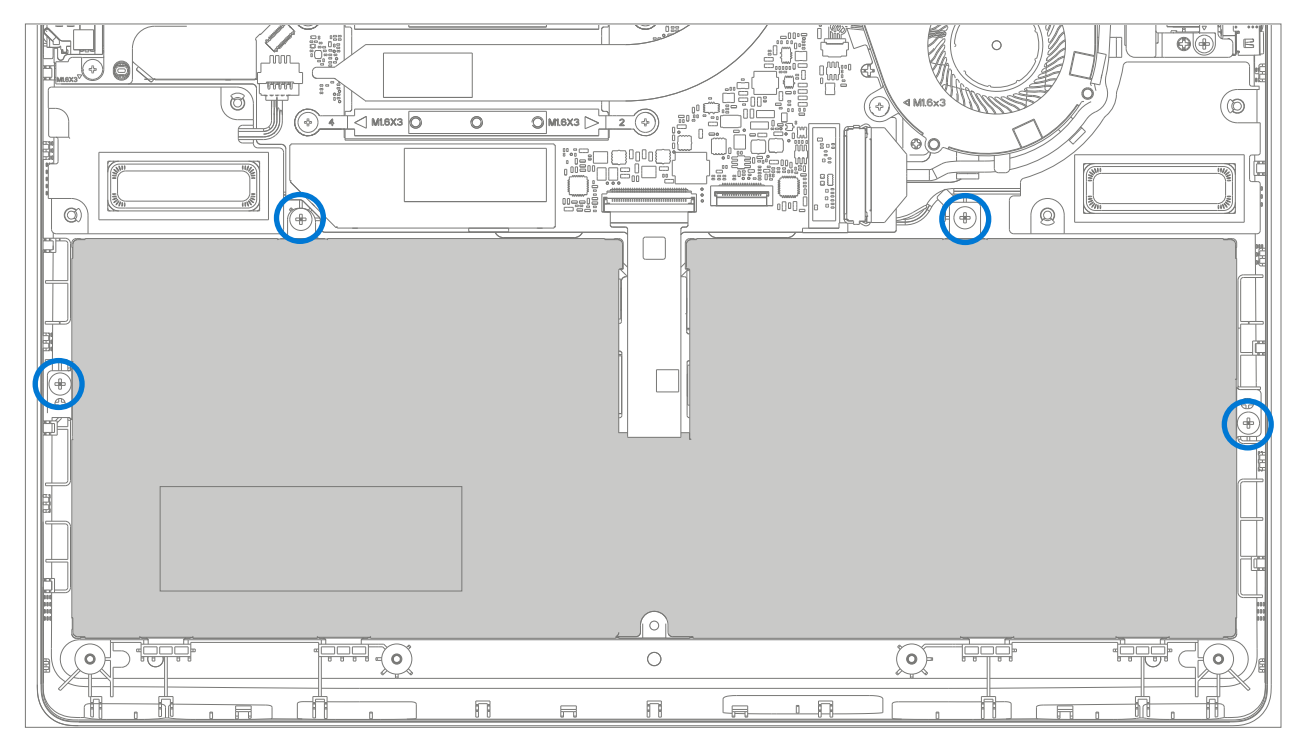

2. **Remove Battery** – Carefully lift battery up and out of the D-Bucket.

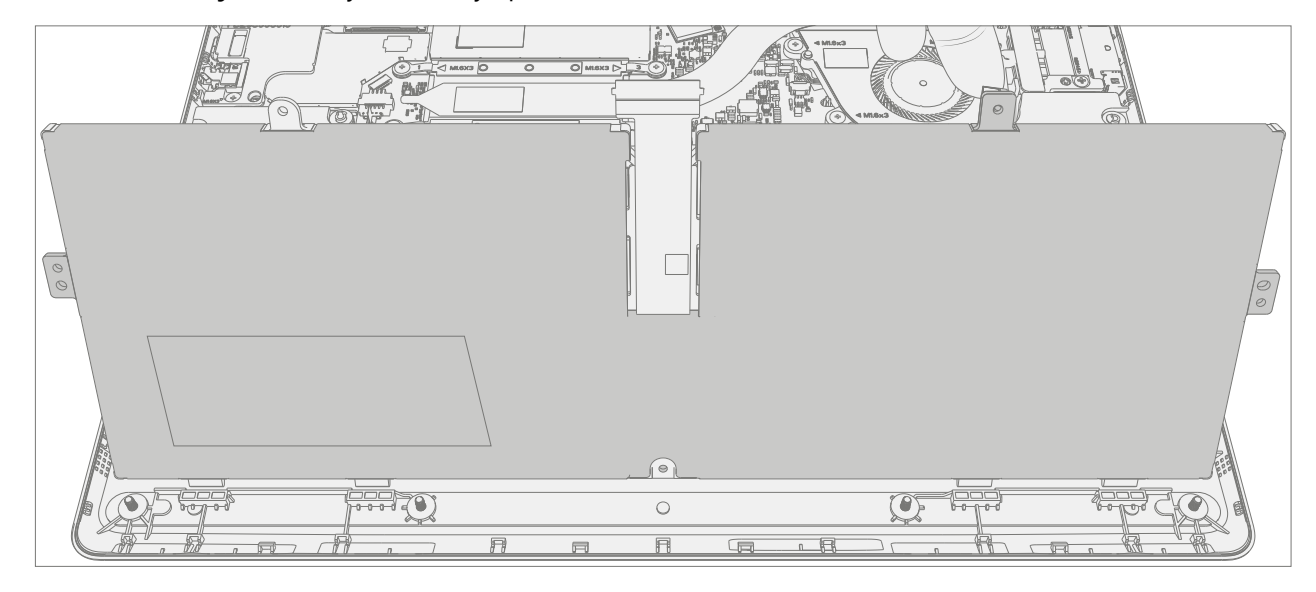

:==

MARNING: Only handle new battery using the finger loops.

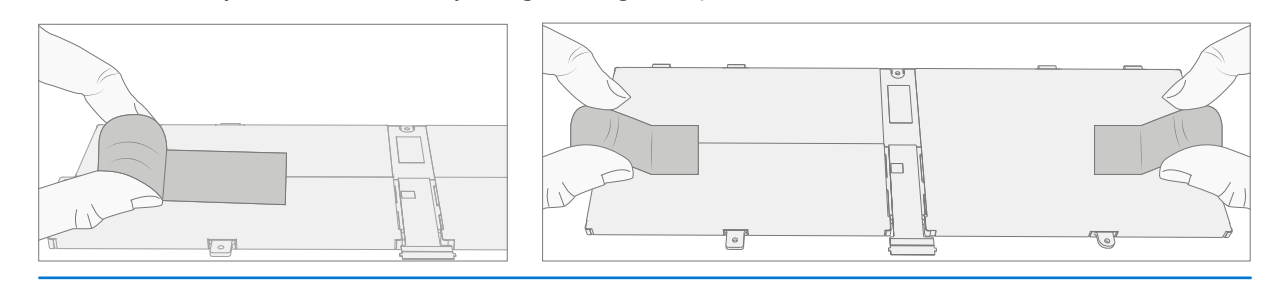

- 1. **Pre-Installation Device Inspection** Check D-bucket on both sides as well as device enclosure for any loose articles for foreign debris that may be present. Verify all removed screws are accounted for and have not been misplaced in the device.
- 2. **Insert New Battery** Using the finger loops carefully place the new battery into the D-Bucket. Ensure the tabs along the front edge are fully seated into the D-Bucket.

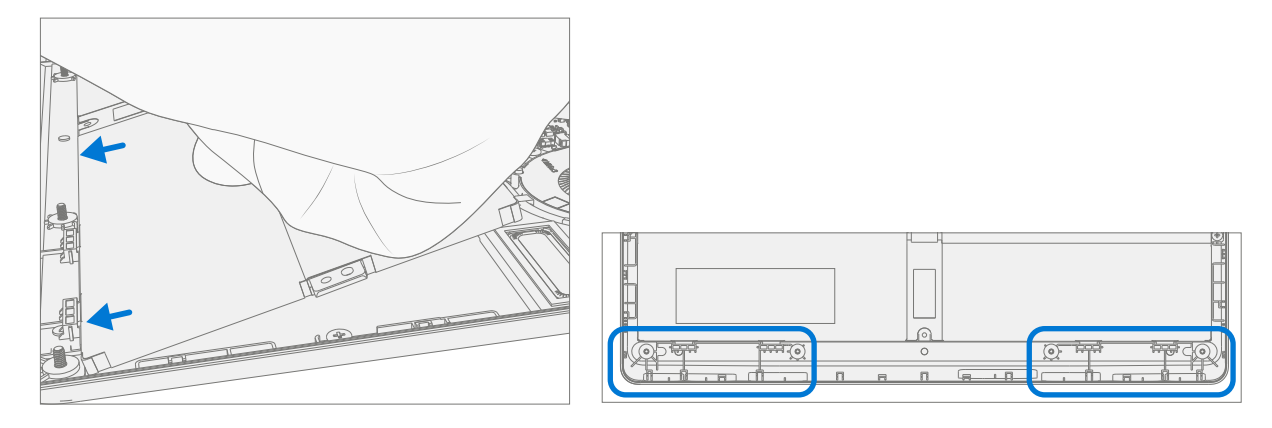

 Install New Battery Screws – Using a PH00 screwdriver install 4 new MM16035I040 screws. Screws should be installed until just snug and seated, and then turned another 45 degrees (1/8 turn). Carefully remove the liner.

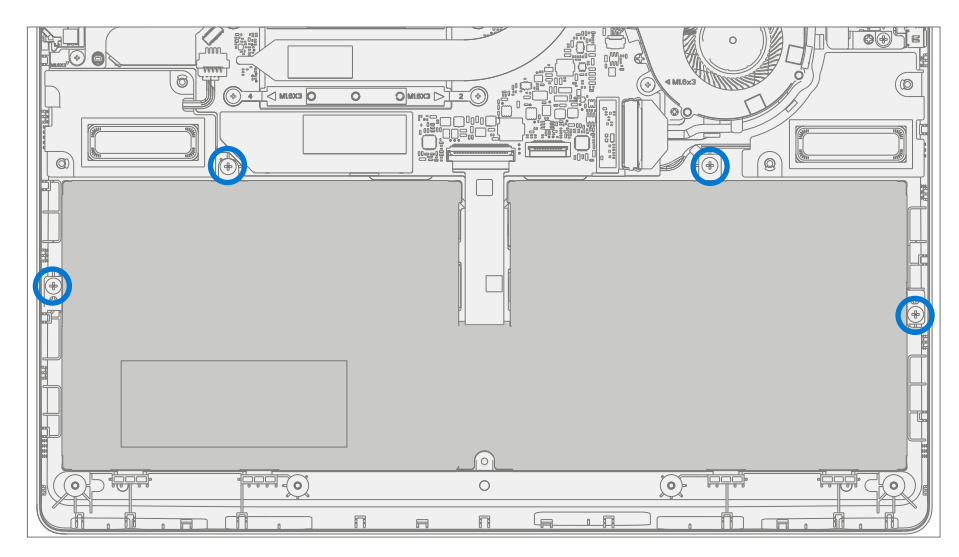

4. Install C-Cover – Follow steps for Procedure – Installation (C-Cover Keyboard) on (page 19).

**NOTE:** Only snap the C-Cover in place.

- 5. New Battery Charging New batteries are shipped and stored at low states of charge in compliance with shipping regulations. They should be charged to at least 50%. This step will take between 20 minutes and 1 hour and is needed to validate full functionality of the new battery. Carefully place device right-side up. Open device, connect the power supply, and power it on.
- 6. New Battery Authentication New batteries require authentication. After charging the new battery to at least 50%. Connect the SDT USB drive. Run the SDT battery repair validation to ensure all features and functions operate as expected. Power off at completion of tests. Remove SDT USB drive and power supply. If no further repairs are required proceed to final steps.
- 7. **Install New C-Cover Screws** Power off device. Close the AB-Cover and turn the unit over. Use a PH0 screwdriver to install 7 new screws to secure the C-Cover as detailed on (page 27).
  - **CAUTION:** Ensure the longer MS20055I430 screws are installed in the two corner locations under the rear foot pad as detailed in the Installation (C-Cover Keyboard).
- 8. Install Feet Follow steps for Procedure Installation (Non-Skid Feet) on (page 17).

## **Illustrated Fastener List**

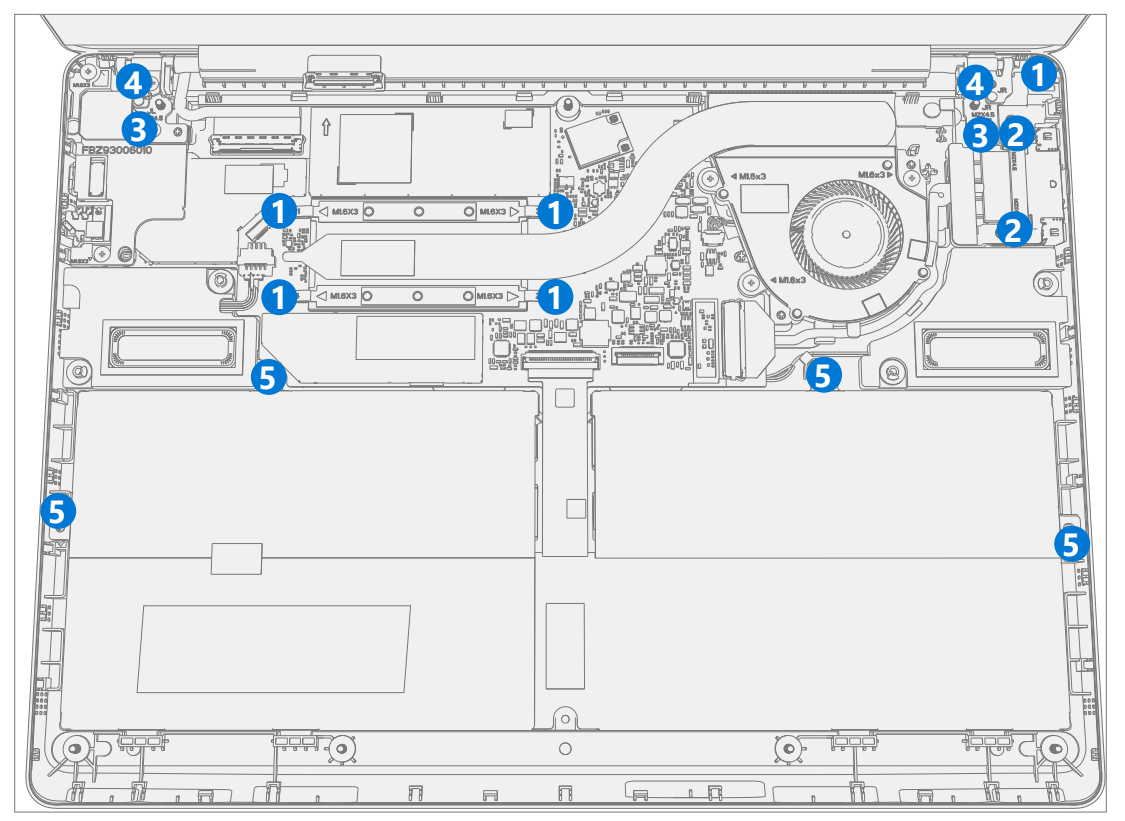

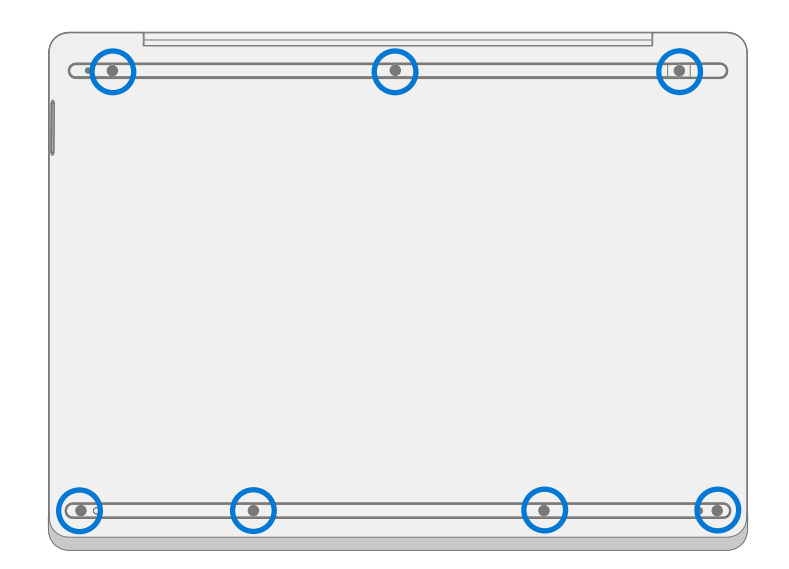

| Item | Component      | Part No.    |
|------|----------------|-------------|
| (1)  | SCREW M1.6x3.0 | MM16030I130 |
| (2)  | SCREW M2.0x4.5 | MM20045I080 |
| (3)  | SCREW M2.0x4.8 | MM200481000 |
| (4)  | SCREW M2.0x5.5 | MS20055I430 |
| (5)  | SCREW M1.6x3.5 | MM16035I040 |

## **Environmental Compliance Requirements**

All waste electrical and electronic equipment (WEEE), waste electronic components, waste batteries, and electronic waste residuals must be managed according to applicable laws and regulations. and H09117, "Conformance Standards for Environmentally Sound Management of Waste Electrical and Electronic Equipment (WEEE)" which is available at this link: https://www.microsoft.com/en-pk/download/details.aspx?id=11691 In case of questions, please contact AskECT@microsoft.com